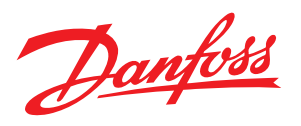

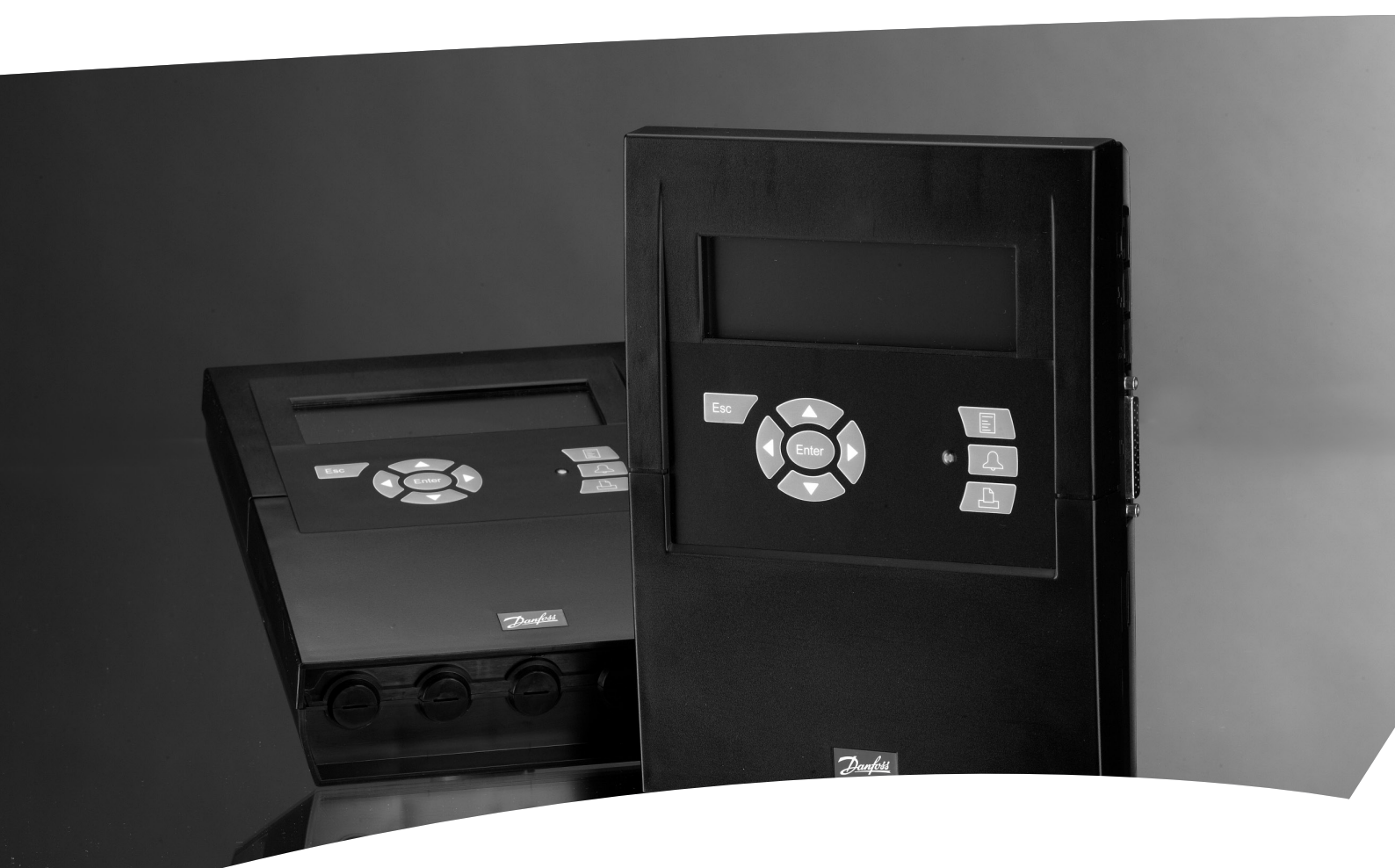

Övervakningsenhet med larmfunktion och datainsamling AK-SM 350

KYLNING OCH LUFTKONDITIONERING Handbok

Jantoss

## Inledning

AK-SM 350 är en kombinerad datainsamlings- och övervakningsenhet för kylanläggningar i små och medelstora livsmedelsbutiker. Den används för att registrera temperaturen i de olika kylmöblerna, lagra informationen och presentera den i dokumentation enligt myndighetskrav.

Förutom att göra temperaturregistreringar finns det larmgränsinställningar, och enheten larmar om ett tröskelvärde överskrids. Larmet visas på displayen och kan skickas till en extern mottagare, till exempel en mobiltelefon eller ett serviceföretag.

Enheten placeras centralt i butiken och det användarvänliga gränssnittet gör det enkelt att följa de olika temperaturvärdena. Med bara ett par knapptryckningar visas grafer över de olika temperatursekvenserna och i händelse av larm kan orsaken avläsas från displayen.

Alla butikens anställda kommer att kunna sköta övervakningsenheten, medan endast auktoriserad personal har tillgång till viktiga lösenordsskyddade inställningar.

Inställningar görs via frontpanelen, men om många namn och inställningar används kan de anges via programvara typ AK-ST. Programmet installeras på en PC och inställningarna skrivs in via datorns tangentbord

Om mer än en AK-SM 350 ska programmeras med samma inställningar, kan du dra nytta av AK-ST-programmets kopieringsfunktioner.

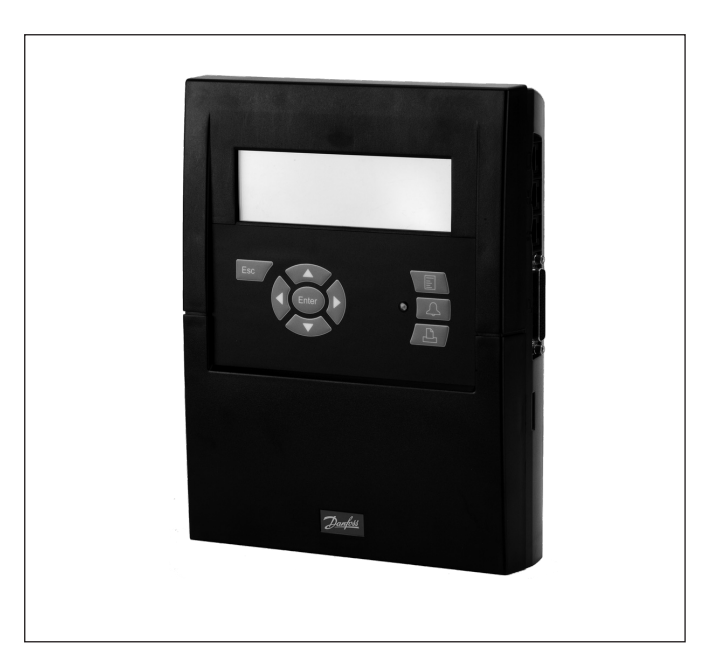

Fördelar

- En kompakt enhet för registrering av temperatur
- Samlar in temperaturinformation som kan presenteras för experter
- Systemenhet med
- Optimering av insugningstryck (P0-optimering)

.....

- överstyrning av dag/nattfunktioner
- Larmfunktion

# Innehåll

| Översikt                                                                                                    | 3                  |
|----------------------------------------------------------------------------------------------------|--------------------|
| Data<br>Beställning                                                                                                    | 6<br>7             |
| Installation<br>Montering<br>Anslutningar<br>Extern kommunikation                                                                                                   |                    |
| Konfiguration                                                                                                    | 13                 |
| Övervakningsenhetens funktioner<br>Displayen<br>Översiktsdisplayen<br>Displayvisning av daglig drift<br>Huvudmeny<br>Dagliga funktioner - inställningar/justeringar | 14<br>14<br>14<br> |
| Injectio On<br>Starta avfrostningar                                                                                                    | 17<br>             |
| Adaptiv avfrostning<br>P0 optimiering                                                                                                    |                    |

| Konfigurationsinställningar                                                                                                    | 21                                           |
|----------------------------------------------------------------------------------------------------|----------------------------------------------|
| Grundläggande inställningar                                                                                                    | 21                                           |
| Inställning av punkter                                                                                                    | 24                                           |
| Larminställningar                                                                                                    | 33                                           |
| Larmvägar                                                                                                    | 34                                           |
| Larmmottagare                                                                                                    | 36                                           |
| Skrivarinställning                                                                                                    | 40                                           |
| IP-inställningar                                                                                                    | 41                                           |
| Reläinställningar                                                                                                    | 41                                           |
| Inställning för andra nätverk via protokollgränssnit                                                                                                    | 43                                           |
| Larm prioritet                                                                                                    | 43                                           |
|                                                                                                    |                                              |
|                                                                                                    |                                              |
| Daglig användning                                                                                                    | 44                                           |
| Daglig användning<br>När ett larm uppstår                                                                                                    | <b>44</b><br>44                              |
| Daglig användning<br>När ett larm uppstår<br>När du vill skriva ut en datainsamling                                                                                                    | <b>44</b><br>44<br>45                        |
| Daglig användning<br>När ett larm uppstår<br>När du vill skriva ut en datainsamling<br>När du vill se en graf över temperaturförändringarna                                                                                                    | 44<br>44<br>45<br>46                         |
| Daglig användning<br>När ett larm uppstår<br>När du vill skriva ut en datainsamling<br>När du vill se en graf över temperaturförändringarna<br>När du vill ändra butikens öppettider                                                                                                 | 44<br>45<br>46<br>47                         |
| Daglig användning<br>När ett larm uppstår<br>När du vill skriva ut en datainsamling<br>När du vill se en graf över temperaturförändringarna<br>När du vill ändra butikens öppettider<br>När du vill ändra avfrostningstiderna                                                        | 44<br>45<br>46<br>47<br>48                   |
| Daglig användning<br>När ett larm uppstår<br>När du vill skriva ut en datainsamling<br>När du vill se en graf över temperaturförändringarna<br>När du vill ändra butikens öppettider<br>När du vill ändra avfrostningstiderna                                                        | 44<br>45<br>46<br>47<br>48                   |
| Daglig användning<br>När ett larm uppstår<br>När du vill skriva ut en datainsamling<br>När du vill se en graf över temperaturförändringarna<br>När du vill ändra butikens öppettider<br>När du vill ändra avfrostningstiderna<br>Bilaga - templatefunktion (mallar)                  | 44<br>45<br>46<br>47<br>48<br>49             |
| Daglig användning<br>När ett larm uppstår<br>När du vill skriva ut en datainsamling<br>När du vill se en graf över temperaturförändringarna<br>När du vill ändra butikens öppettider<br>När du vill ändra avfrostningstiderna<br>Bilaga - templatefunktion (mallar)                  | 44<br>45<br>46<br>47<br>48<br>49             |
| Daglig användning<br>När ett larm uppstår<br>När du vill skriva ut en datainsamling<br>När du vill se en graf över temperaturförändringarna<br>När du vill ändra butikens öppettider<br>När du vill ändra avfrostningstiderna<br>Bilaga - templatefunktion (mallar)                  | 44<br>45<br>46<br>47<br>48<br>49             |
| Daglig användning<br>När ett larm uppstår<br>När du vill skriva ut en datainsamling<br>När du vill se en graf över temperaturförändringarna<br>När du vill ändra butikens öppettider<br>När du vill ändra avfrostningstiderna<br>Bilaga - templatefunktion (mallar)<br>Menu Översikt | 44<br>45<br>46<br>47<br>48<br>48<br>49<br>53 |

Danfoss

# Översikt

## Antal anslutningar

AK-SM 350 är en central övervakningsenhet som kan övervaka upp till 65 mätvärden, Till exempel:

- upp till 16 direktanslutningar från givare eller brytarfunktioner
- signaler från separata kylregulatorer av EKC- och AK-typ, via datakommunikation och AKC via interface AK-PI 200
- signaler från gasdetektorer. De här mätvärdena kan även överföras via datakommunikation.

## Larm

Enheten larmar på flera olika sätt:

- Med en ljudsignal
- Genom blinkande dioder på frontpanelen
- Genom att en larmsymbol visas på displayen
- Enheten kan dessutom skicka larmen till externa larmmottagare. Larmen kan delas in i olika prioritet och tid och skickas till olika larmmottagare vid olika tider på dagen.

Larm från fristående kylregulatorer och som har tagits emot via datakommuniation skickas vidare till övervakningsenheten. Varningarna genereras sedan enligt ovan.

## Datainsamling

Alla definierade punkter kan registreras och sparas med förinställda tidsintervall.

Värdena visas på displayen och sparas genom att skrivare, PC eller modem kopplas.

## Signaler

Följande signaltyper kan tas emot:

- Temperaturmätvärden
- Brytarfunktioner
- Pulssignaler för output-mätning
- Spänningssignal
- Strömsignal
- Signaler från kylregulatorer av EKC- och AK-typ.
- Signaler för P0-optimering
- överstyrning av dag/nattfunktioner.

## Gasdetektorer

En eller flera av mätpunkterna kan vara en gasdetektor. Gasdetektorn ansluts till datakommunikationen och skickar därefter mätvärdet till övervakningsenheten. Om övervakningsenhetens angivna tröskelvärde överskrids utlöses ett larm. Mer information om gasdetektorer finns i dokumentationen

RD7HA eller USCO.EN.S00.A

#### Skrivare

Med en skrivare ansluten kan insamlade data skrivas ut. Skrivaren måste vara HP PCL-3-kompatibel. Utskriften kan innehålla:

- Mätpunkternas aktuella värden
- Matpunkternas aktuella varden
- Grafisk mätning av temperaturförloppet
- Larmhistorik

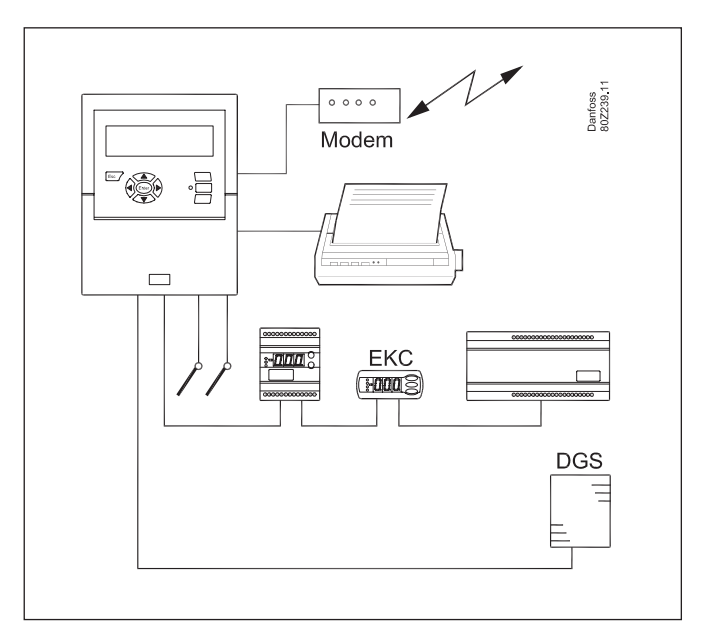

## Externa anslutningar

#### Modem

Ett modem kan anslutas så att enheten kan stå i kontakt med externa larmmottagare eller serviceföretag.

Standardmodem för telefoner kan användas, eller GSM-modem för mobiltelefoni.

Ethernet

Länken till externa larmmottagare och serviceföretag kan ske via ett TCP/IP-nätverk.

• PC

Det går att koppla en PC till enheten. Datorn kan vara stationär, bärbar eller en handdator. Inställningar och/eller larmmottagning kan utföras via ett driftsprogram.

Serviceföretag

Användare av följande program kan ta emot larmanrop från enheten.

Programvara ur AK-serien (för att hantera och inställning) Programvara av typen AKM (endast för att ta emot larm och logga data)

## Säkerhet

Viktiga inställningar skyddas med lösenord. Vid in- och utloggning från externa enheter krävs en extra säkerhetskontroll för att verifiera anslutningen. Kontrollen utförs under inställningen.

## Batteri-backup

Enheten innehåller ett batteri så att klockfunktionen bibehålls vid avbrott i strömtillförseln.

Temperaturregistreringen återupptas när strömmen återvänder. Alla instsällningar bibehålls under strömavbrottet.

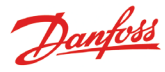

## Drift

Följande driftsalternativ visas på övervakningsenhetens framsida:

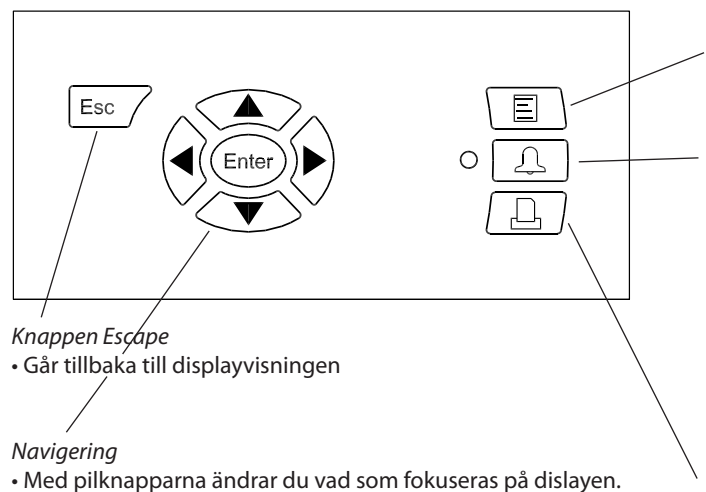

- Värdena kan ändras.
- Med Enter-knappen verkställs ett val.

Om en pil visas i displayens övre högra hörn finns det flera menyer på den här nivån. Tryck ned en pilknapp för att flytta till nästa meny.

Meny

Ger åtkomst till menysystemet och därmed inställningsmöjligheter. Se sidan 15 för mer information.

Larmsignaler och larmhantering

- Lysdioden blinkar vid nytt larm
- Lysdioden tänds när larmet bekräftas men felet ännu inte har åtgärdats.
- Lysdioden släcks inte förrän felet har åtgärdats och åtgärden har bekräftats.
- Knappen visar larmtexten och stoppar larmsignalen när den trycks ned två gången.

Se baksidan för mer information.

## Utskrift

 Startar utskriftsfunktionen. Används endast om skrivaren är ansluten till enheten.

Se sidan 40 för mer information.

## Displayen

Flera visningar används i det dagliga arbetet. Här följer en kort presentation:

## • Översiktsvisningen med alla mätpunkter

| Unknown | 22.01.09 09:43 DĽ. | 1 |
|---------|--------------------|---|
| စစ္စစ္စ |                    |   |
|         | Punkt1             |   |
|         | Akt.temp °C        |   |
|         |                    |   |

## • Grafdisplav som visar tidigare mätvärden på punkten.

| Point | 1 |       | **÷ | 21.01 | .09 0 | 0:00   | NO.           | 1 |
|-------|---|-------|-----|-------|-------|--------|---------------|---|
| 50    |   |       |     |       |       |        |               |   |
| 0     |   |       |     |       |       | $\sim$ | $\overline{}$ | _ |
| 29.01 |   | 12:00 | 30. | 01    | 12:00 |        | 31.01         |   |

• Punktdetaljsvisningen med alla punkters akutella värden

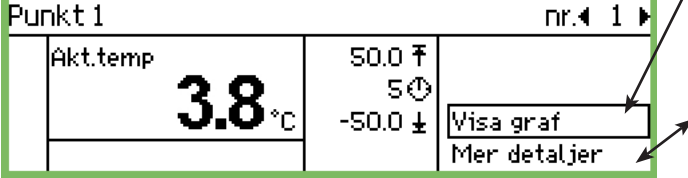

## • "Mer detaljer" från en regulator

"Mer detaljer" från en punkt

Mer detaljer

Höglarm gräns

Låglarm gräns

Larmfördröjning

Undertryck larm

| <ul> <li>Punktdetaljsvisning från en</li> </ul> | regulator                            | . :                       | "Mer detaljer" från en regulator |                                                             |
|-------------------------------------------------|--------------------------------------|---------------------------|----------------------------------|-------------------------------------------------------------|
| Punkt3                                          |                                      | nr.4 3 ⊧                  |                                  | Mer detaljer                                                |
| Ther. Air<br><b>3.9</b> °C<br>众 SS temp. 4.0 °C | 8.0 <del>1</del><br>2.0 ∽<br>-30.0 ± | Visa graf<br>Mer detaljer | _                                | Case clean<br>r12 Main switch<br>EKC State<br>u17 Ther. air |

Beskrivningar av displayvisningarna visas längre fram, med början på sidan 14.

nr.∢ 1

50.0 °C

-50.0 °C

5 min.

nr.€ 4.

Of1

Ωf:

10

3.9 °C

Nej

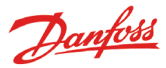

## Larmsituationer

Vid ett larm händer föjande:

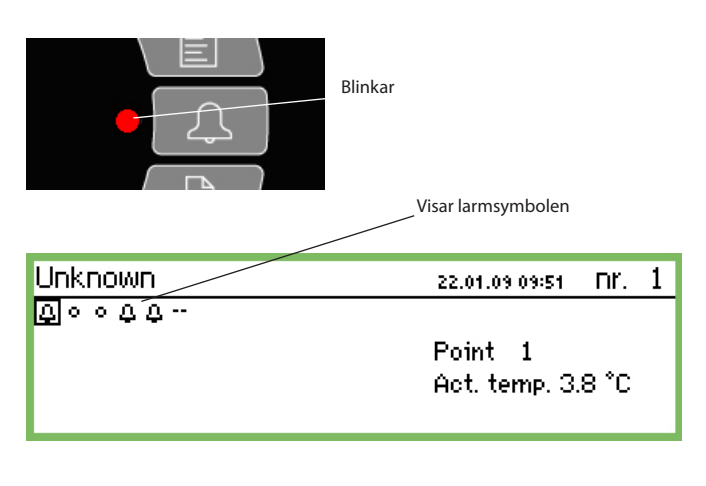

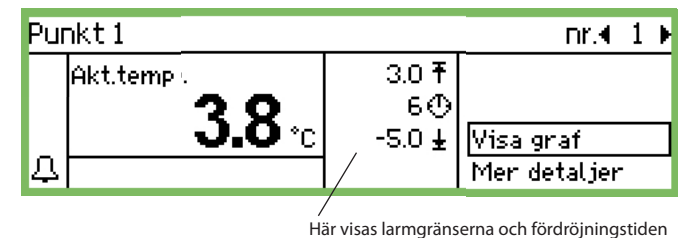

nar visas lanngransenna oen toratojningstia

Vid tryck på larmknappen:

- Larmlistan visas på displayen

| Aktiva larm    |                | 400) |
|----------------|----------------|------|
| 22.01.09 09:28 | Start upp Larm |      |
| 22.01.09 08:01 | Start Up Alarm |      |
| 07.01.09 11:50 | Start Up Alarm |      |
| 01.01.70 00:00 | Start Up Alarm | Ļ    |

Om du väljer ett larm från listan över aktiva larm och sedan trycker på Enter visas detaljinformation om larmet.

## Larminfo: Start upp Larm

| Reg.namn   |                |
|------------|----------------|
| Regladress | 11:001         |
| Aktiv      | 22.01.09 09:28 |

## Om du trycker på larmknappen igen:

- Alla larm har bekräftats (bekräftelse på att du har sett dem)
- Den inbyggda sirenen tystnar
- Om ett larmfunktionsrelä har definierats återgår det till tillståndet "inget larm". (reläkonfiguration, sidan 41).
- Lysdioden vid larmknapppen slutar blinka och ändras till att lysa konstant om felet fortfarande finns kvar. Den slocknar om felet har försvunnit.
- Larmtexten överförs till listan "Larmhistorik"
- Aktiva larm fortsätter att visas i displayen.

(Den sista knapptryckningen (bekräftelsen) kan skyddas med ett lösenord.)

- Lysdioden vid larmknappen blinkar

(men endast om perioden har definierats)

- Larmtexten skrivs in i listan över aktiva larm

larmtexten vidare till mottagaren.

När larmet försvinner:

ned till vänster

- Larmsymbolen i översiktsdisplayen försvinner
- Ett meddelande om avstängt larm skickas till larmmottagarna (endast IP-, SMS och modemanslutningar).

- En larmsymbol visas i översiktsdiplayen för den aktuella punkten

- Den inbyggda sirenen ljuder under en förutbestämd tidsperiod

- Om ett relä har definierats för larmfunktionen aktiveras reläet

- När du markerar punkten i fråga visas även larmsymbolen längst

- Om externa larmmottagare har definierats skickas larmet och

Du kan se larmhistoriken genom att först trycka på larmknappen och sedan på högerpilsknappen

| Larmhistorik                  | 40 H DÞ |
|-------------------------------|---------|
| 22.01.09 09:28 Start Up Alarm |         |
| 22.01.09 08:01 Start Up Alarm |         |
| 07.01.09 11:50 Start Up Alarm |         |
| 01.01.70 00:00 Start Up Alarm | Ĵ       |

Larmhistoriken kan lagra upp till 200 larm. När 200 larm har loggats skrivs de äldsta larmen över av nya larm.

Händelseloggen visas om du trycker på larmknappen och sedan på högerpilsknappen två gånger

| Händelselogg             | 400₽ |
|--------------------------|------|
| 22.01.09 09:40 75,10,2,1 |      |
| 22.01.09 09:40 77,10,2,1 |      |
| 22.01.09 09:40 2,4,8,0   |      |
| 22.01.09 09:39 207,3,8,0 | Ų    |

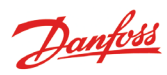

# Data

## AK-SM 350

| Matningsspän                    | ning                                                                                  | 115 V / 230 V<br>+10/-15 %, 50/60 Hz, 10 VA                                                                                                    |  |  |  |  |  |
|---------------------------------|---------------------------------------------------------------------------------------|----------------------------------------------------------------------------------------------------|--|--|--|--|--|
| Anslutning                      |                                                                                       | PT 1000 ohm vid 0°C eller<br>PTC 1000 ohm vid 25°C eller<br>NTC 5000 ohm vid 25°C eller<br>Termistor (-80 till 0, -40 till 40 eller<br>0 till 100°C)<br>Digitala On-/Off-signaler<br>Standard 0 - 10 V / 4 - 20 mA signal |  |  |  |  |  |
| Pulsräknaringa<br>mätning       | ångar för output-                                                                     | Enligt DIN 43864.<br>(Endast för ingång 1 och 2)                                                                                                    |  |  |  |  |  |
| Display                         |                                                                                       | Grafisk LCD, 240 x 64                                                                                                    |  |  |  |  |  |
| Direkta mätpu                   | inkter                                                                                | 16                                                                                                    |  |  |  |  |  |
| Totalt antal pu                 | inkter                                                                                | 65                                                                                                    |  |  |  |  |  |
| Mätintervall, a                 | llmänt                                                                                | -100 till +150°C                                                                                                    |  |  |  |  |  |
| Mätnoggrann                     | het vid Pt 1000                                                                       | Upplösning 0,1 K<br>Noggrannhet: +/- 0.5 K                                                                                                    |  |  |  |  |  |
| Mätintervall                    |                                                                                       | 15, 30, 60, 120 eller 240 minuter                                                                                                    |  |  |  |  |  |
| Datakapacitet                   |                                                                                       | 12 MB flash<br>Registrering av alla data från alla<br>mätpunkter med 30 minuters<br>intervall under ett år.<br>Senaste 200 larmvarningarna                                                                                |  |  |  |  |  |
| Batteri-backup                  | )                                                                                     | Knappcell för klockfunktion (2032)                                                                                                    |  |  |  |  |  |
| Matningsspän<br>pel trycktransi | ning för till exem-<br>mittrar                                                        | 5 V max. 50 mA<br>12 V max. 50 mA                                                                                                    |  |  |  |  |  |
| Skrivaranslutn                  | ing                                                                                   | HP PCL-3, Parallell                                                                                                    |  |  |  |  |  |
| Modemanslut                     | ning                                                                                  | RJ 45                                                                                                    |  |  |  |  |  |
| TCP/IP-anslutr                  | ning                                                                                  | RJ 45                                                                                                    |  |  |  |  |  |
| PC-anslutning                   |                                                                                       | RJ 45 (RS 232)                                                                                                    |  |  |  |  |  |
| Datakommuni                     | ikation                                                                               | RS232, RS485 (LON), RS485 (MOD-<br>bus), RS485 (TP) (TP = tredje part)                                                                                                    |  |  |  |  |  |
| Reläer                          | Kvantitet                                                                             | 2                                                                                                    |  |  |  |  |  |
|                                 | Max belastning                                                                        | 24 V a.c. eller 230 V a.c.<br>Imax (AC-1) = 5 A<br>Imax (AC-15) = 3 A                                                                                                    |  |  |  |  |  |
| Inkapsling                      |                                                                                       | IP 20                                                                                                    |  |  |  |  |  |
| Omgivning                       | 0 till 50°C under d<br>-20 till +70°C under<br>20-80 % RH, ingen<br>Ingen stötpåverka | rift<br>er transport<br>1 kondens<br>In/inga vibrationer                                                                                                    |  |  |  |  |  |
| Godkännande                     | n                                                                                     | EN 60730-1 och EN 60730-2-9<br>EN 61000-6-3 och EN 61000-6-2<br>EN 12830 och EN 13485                                                                                                    |  |  |  |  |  |
| Vikt                            |                                                                                       | 1,6 kg                                                                                                    |  |  |  |  |  |

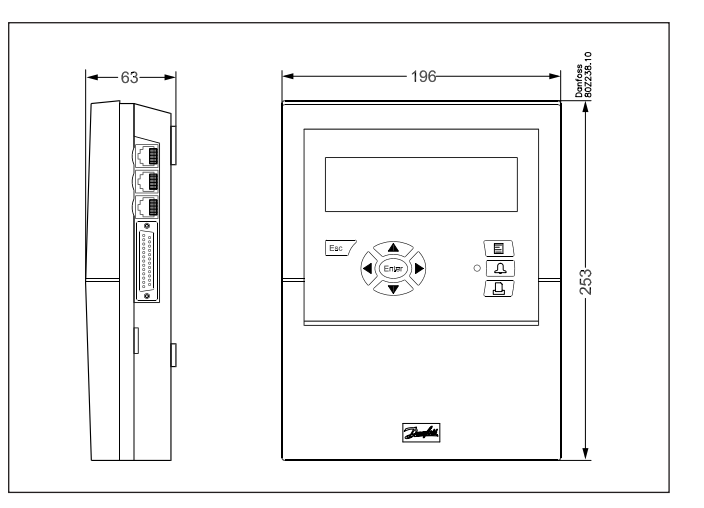

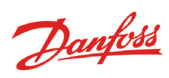

## Beställning

| Тур                                                     | Mätpunkter | Beskrivning                   | Språk                                                  | Kodnummer |
|---------------------------------------------------------|------------|-------------------------------|--------------------------------------------------------|-----------|
| AK-SM 350                                               |            |                               | Engelska, tyska, franska,<br>holländska, italienska    | 080Z8500  |
|                                                         | 16         | Med ingångar för PT 1000 ohm, | Engelska (UK), spanska,<br>portugisiska, engelska (US) | 080Z8502  |
|                                                         | 10         | PTC 1000 ohm , NTC 5000 ohm   | Engelska, danska,<br>svenska, finska                   | 080Z8503  |
|                                                         |            |                               | Engelska, polska, tjeckiska                            | 080Z8504  |
| Kabel för PC<br>(se även dokumentationen för AK-ST 500) |            | RJ 45 - Com port              |                                                        | 080Z0262  |
| Skrivarkabel 3 m (para                                  | allell)    |                               |                                                        | 080Z8401  |
| Modemkabel                                              |            |                               |                                                        | 080Z0261  |

Danfoss

# Installation

## Montering

## Öppna

Lossa på ett av två snabbspännen på enhetens sida.
 Lossa kåpan.

## Stänga

Tryck kåpan på plats så att de två spännena stänger med ett klick.

## Placering

Enheten bör placeras enligt följande:

- l ögonhöjd
- Ej i direkt solljus
- Ej så att starkt ljus kan orsaka reflexioner i displayen
- Ej i extrem temperatur eller i fuktig miljö
- Ej nära elektriska störningskällor

## Enheten säkras med 3 skruvar.

Den översta placeras i ögonhöjd. Se till att skruvhuvudet inte sticker ut så att det kommer i kontakt med kretskortet. Häng sedan enheten på skruven och fäst de två återstående skruvarna.

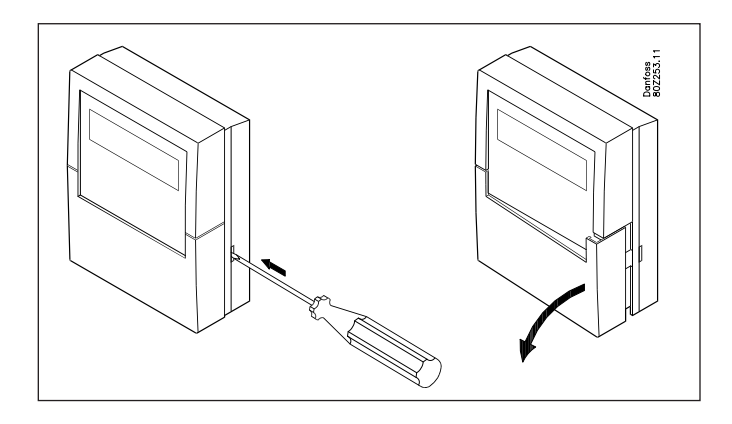

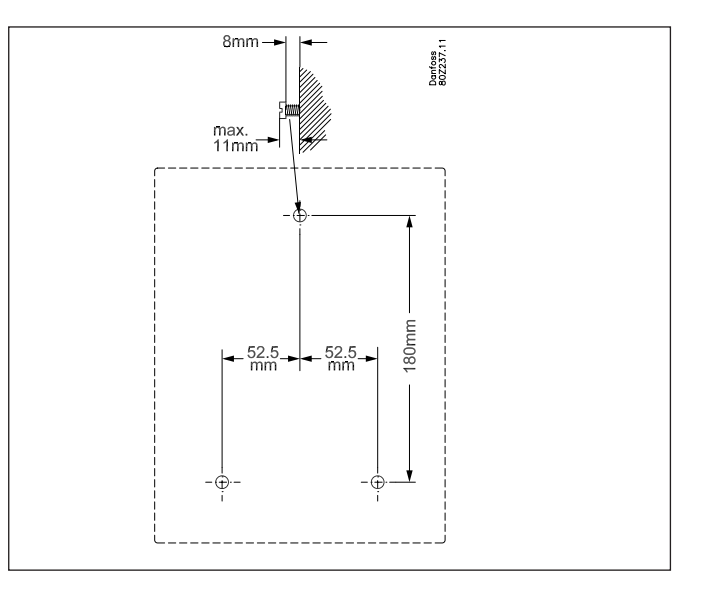

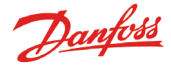

## Anslutningar

## Princip

Upp till 16 direkta mätvärden kan anslutas till AK-SM 350. Om antalet direkta mätpunkter inte räcker till kan flera mätvärden hämtas från en AK-LM 330. Mätvärdena kan hämtas med datakommunikation via RS485 – LON.

Mätvärden från en gasdetektor kan också hämtas från den här datakommunikationen.

Om separata kylregulatorer används (av typen EKC eller AK), kan temperaturvärden hämtas från dessa regulatorer. Värdena hämtas med datakommunikation via RS485 - LON eller MOD-bus.

Regulatortyp AKC (DANBUSS-datakommunikation) kan anslutas via AK-PI 200 som är ansluten till TCP / IP-ingång.

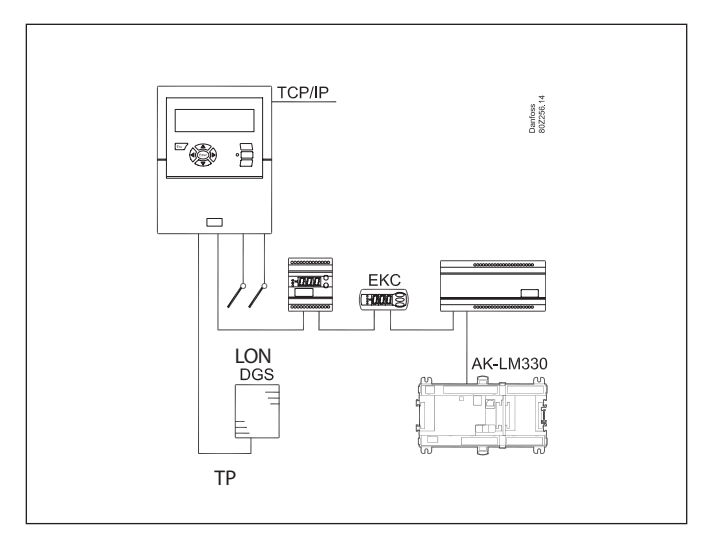

## Översikt över anslutningar

Matningsspänningen ansluts på vänster sida. Bredvid den här anslutningen finns två reläer som till exempel kan användas för återställning av modemet, eller som övervaknings- eller larmrelä. Av säkerhetskäl måste båda reläerna använda samma spänning – 24 V i ena reläet och 230 V i det andra är **inte** tillåtet.

Alla anslutningar på högersidan är lågspänningsanslutningar. Det finns tre typer av datakommunikation som kan anslutas till andra kylregulatorer från Danfoss som är utrustade för samma typ av datakommunikation.

Därefter följer en 5 V och en 12 V matning. De kan användas för matningsspänning till en trycktransmitter som ska skicka en signal till den ena av mätpunkterna.

Längst till höger finns 16 kontakter. De kan kopplas upp på önskat sätt till signaler från givare, brytarfunktioner och spänningssignaler på upp till 10 V. Eventuella pulsade mätvärden måste kopplas till nr 1 eller 2.

## 1. Matningsspänning

Matningsspänningen måste vara 230 V AC eller 115 V AC. Vid anslutning måste omkopplaren ha angetts till den aktuella spänningen.

Enligt tillåtna toleranser ingår även matningsspänningar på 110 V och 120 V i matningsspänningen på 115 V.

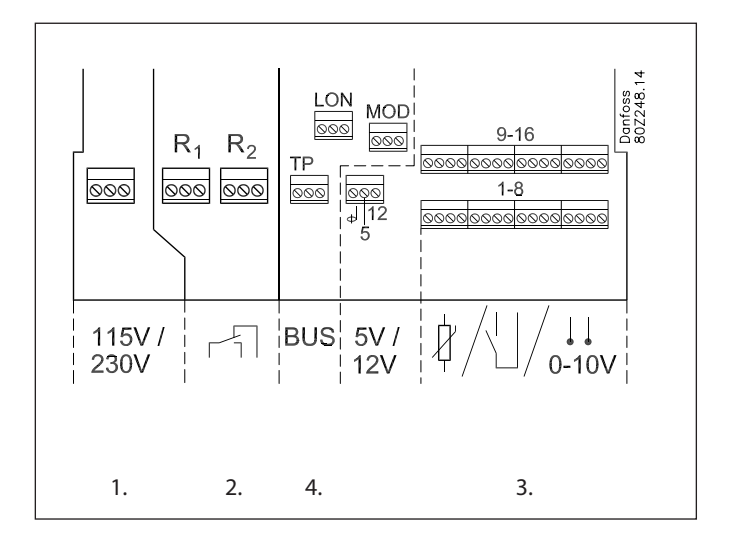

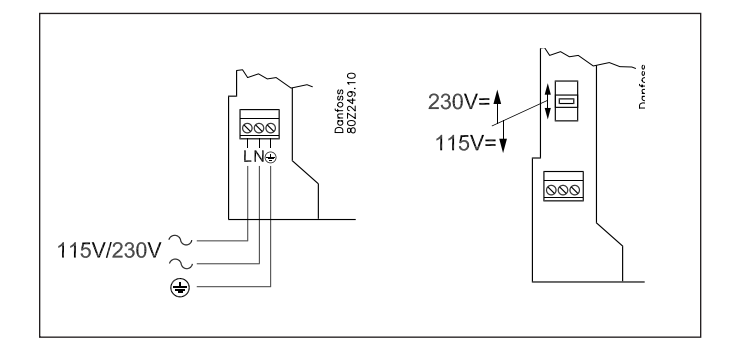

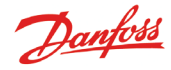

## 2. Reläer

De två reläerna kan användas till:

- Extern larmfunktion Vid anslutning enligt bilden ljuder ett larm i en larmsituation eller om spänningen till AK-SM 350 bryts.
- Återställning av matningsspänning till ett modem Efter ett strömavbrott kontrollerar AK-SM 350 matningsspänningen till modemet och kontrollerar att modemet startar om korrekt.
- Övervakning

Här aktiveras reläet i tidsintervall, till exempel en gång i timmen. Om reläet inte har aktiverats på utsatt tid utlöses ett larm från en extern enhet.

De två reläerna måste anslutas till antingen hög-eller lågspänning (115/230V), men inte till lågspänning på det ena och högspänning (115/230V) på det andra.

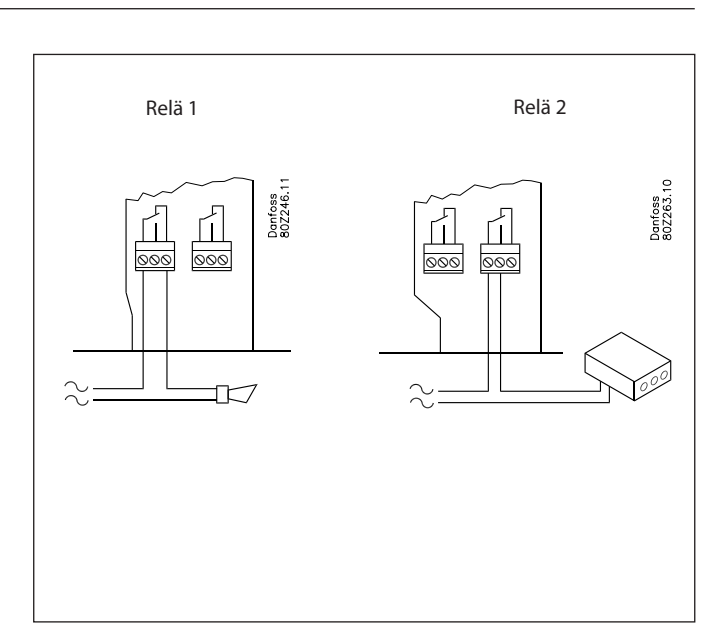

#### 3. Direkta mätpunkter

Det finns 16 direkta mätpunkter.

Alla udda nummer är signalingångar. Alla jämna nummer är jord. Alla jämna nummer på kretskortet bakom kopplingslisten är kopplade till gemensam jord.

Om du använder en gemensam jordledning till flera mätpunkter bör du dela up den i grupper. Sätt inte temperatursignaler, brytarsignaler och spänningssignaler i samma grupp. Håll avstånd till elektriska störningskällor och starkströmsledningar.

### Givaranslutningar

Den ena ledaren kopplas till ett udda nummer på kopplingslisten. Den andra kopplas till jord (jämnt nummer).

## On/Off-signaler från en brytarfunktion

Den ena ledaren kopplas till ett udda nummer på kopplingslisten. Den andra kopplas till jord (jämnt nummer).

Brytaren kan antingen vara en slutning eller en brytning. Detta definieras under inställningen.

## Output-värden (pulsregistrering)

Endast mätpunkterna 1 och 2 kan användas för mätning av output-värden.

De här ingångarna har utformats för snabba växlingar mellan on och off.

Pulser mäts enligt DIN 43864.

Signalen är kopplad som en on-/off-signal.

### Spänningssignal

Spänningen kan variera mellan 0 och 10 V DC. Minuspolen är kopplad till jord (jämnt nummer).

#### Strömsignal

Strömsignalen kan variera mellan 4 och 20 mA. Minuspolen är kopplad till jord (jämnt nummer).

#### Gasdetektor av typen DGS

Gasdetektorn kan avge en spännings- eller strömsignal för AK-SM 350.

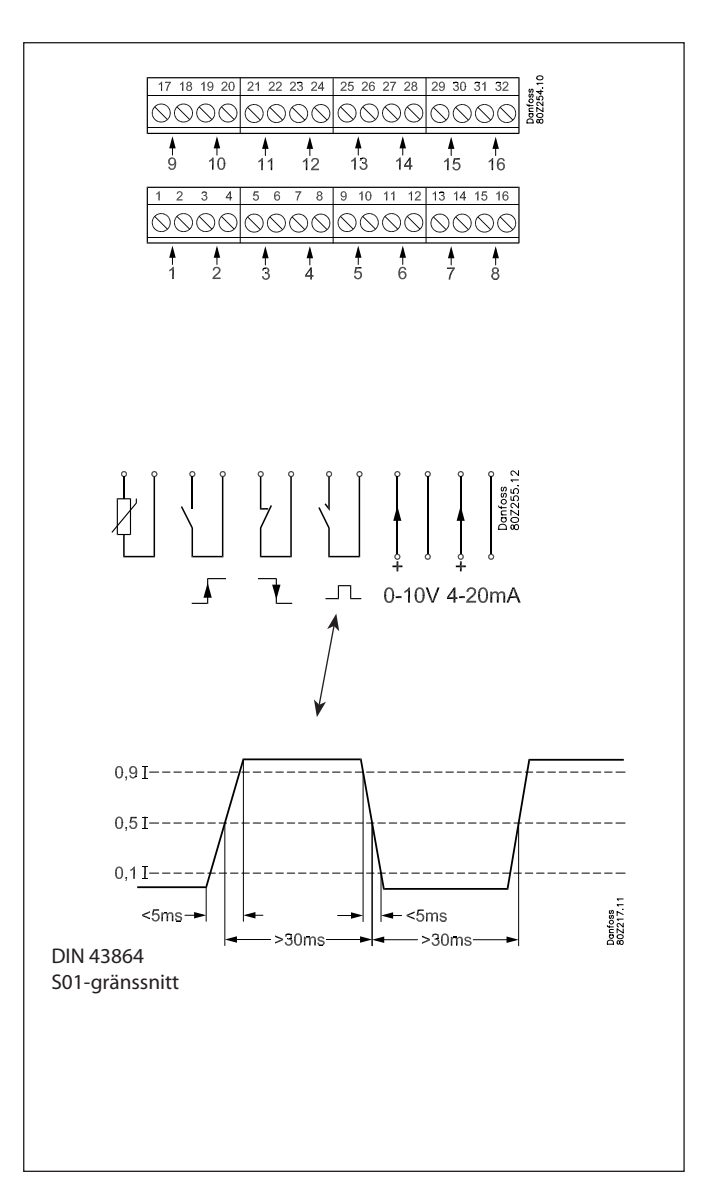

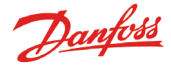

## 4. Datakommunikation

Om mätvärdena ska kunna hämtas via datakommunikation måste det göras enligt följande:

## Regulatorer

AK-SM 350 kan ta emot signaler från ett antal regulatorer. Regulatorerna är anslutna med datakommunikation via RS485-LON eller RS485-MOD-bus. De här två typerna kan inte blandas.

## Kabel

Det finns inga krav angående placering av AK-SM 350 för datakommunikationen. Den kan placeras i ena änden av kabeln eller var som helst längs kabeln.

Ledningar

• LON-bus

Det finns inga krav angående A- och B-anslutningarnas polarisation. Skärmanslutningen måste loopas framåt för varje regulator.

MOD-bus

A<sup>+</sup> måste kopplas till A<sup>+</sup>.

B<sup>-</sup> måste koppas till B<sup>-</sup>.

Skärmanslutningen måste kopplas vidare och monteras i alla regulatorer.

#### Terminering

Båda **ändarna** på kommunikationskabeln måste termineras med ett motstånd på 120  $\Omega$ . I vissa EKC-regulatorer har en termineringsbygel monterats. Termineringen sker genom att bygeln kortsluts.

## Adressering

Alla regulatorer måste ha en adress angiven. Den här adressen känns sedan igen av AK-SM 350.

Men detta gäller endast om adressen inte redan har definierats för den andra sidan (en annan regulator på samma/annan datakommunikation). Om den redan har använts behålls den existerande inställningen och den senast angivna används inte. Du bör inte heller använda en adress som redan används av en gasdetektor. **Dubblettadresser tillåts inte.** 

- För varje EKC-regulatoradress måste "o03" anges.
- AK-SM 350 kan sedan ta emot de här adresserna. Det kan ske på två sätt:
- Antingen genom att aktivera "o04" på varje EKC-regulator, men detta kräver att det finns spänning på AK-SM 350. (Regulatorer med MOD-bus-kommunikation har inte någon "o04".)
- Eller genom att aktivera "skanningsfunktionen" i AK-SM 350. För att detta ska fungera måste ekc-regulatorns adress ha angetts. En regulator med MOD-bus-kommunikation hittas bara genom den här skanningsfunktionen.

I den senare inställningen vill vi aktivera "skanningsfunktionen" och efter det visas alla adresser i nätverkslistan.

## Gasdetektor av typen GD

Om en GD-gasdetektor ska användas måste den anslutas till TP-datakommunikationen.

Mer information om montering och anslutning finns i dokumentationen RD7HA.

Ange adressen i gasdetektorn (max 65 tecken). En adress till en EKC-regulator måste vara unik. Notera adressen. Den används igen senare, när AK-SM 350 ska ställas in.

Den aktuella installationen av datakommunikationskabeln måste ha gjorts i enlighet med kraven i dokumentet "Data kommunikation mellan ADAP-KOOL® kylregulatorer". Dokumentationsnr = RC8AC.

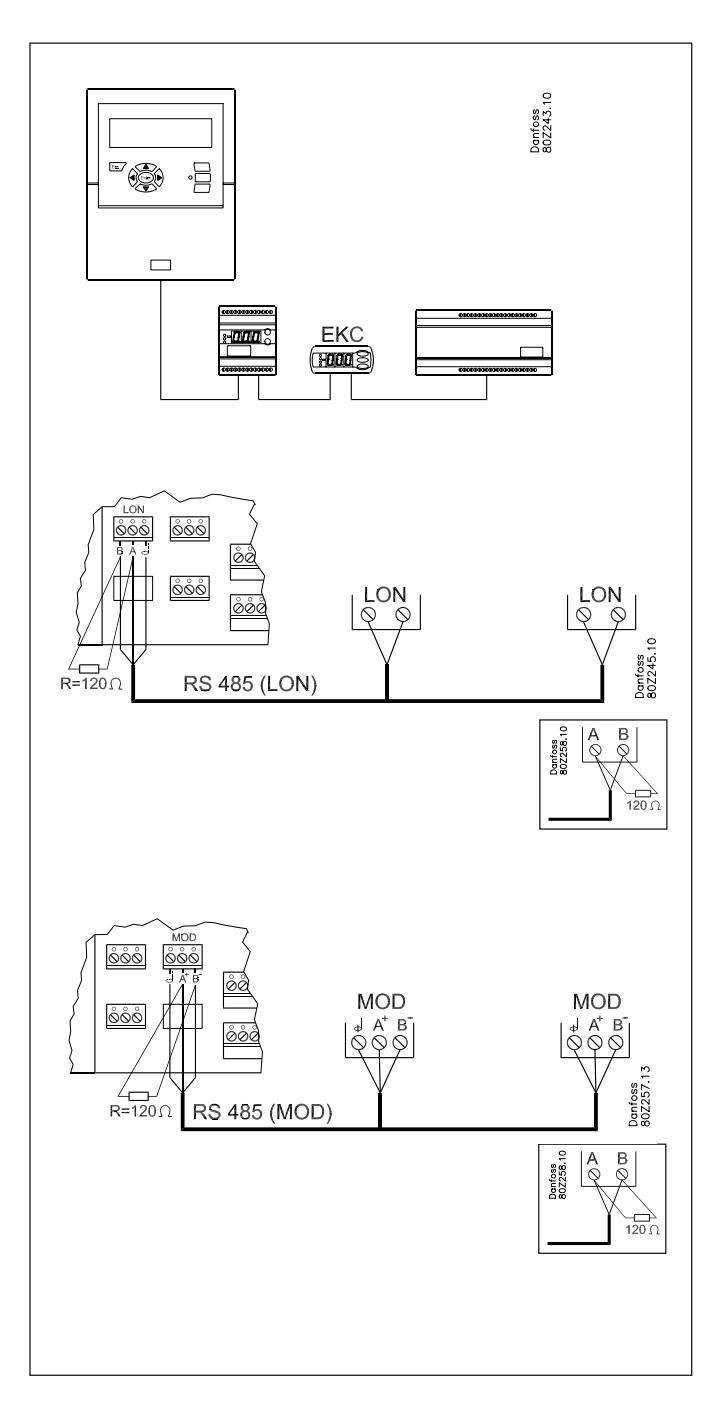

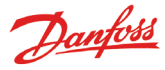

## **Extern kommunikation**

På enhetens sida finns kontakter för extern kommunikation. De kan användas enligt följande:

- Ställa in enheten
- Ta emot larm på ett serviceföretag
- Ta emot larm via mobiltelefon
- Service
- Ansluta skrivare. Skriva ut loggar och larm

## **PC-anslutning**

Den här anslutningen kan användas när du ställer in enheten eller utför service.

PC:n måste ha AK-serviceverktygsprogrammet installerat. Om text behöver skrivas in för enskilda punkter är det en god idé att använda en PC-anslutning.

Om flera enheter med samma inställningar ska installeras kan du ha god nytta av kopieringsfunktionen i AK:s serviceverktyg. Det går också bra att ta ut loggar från enheten på det här sättet.

Se även dokumentationen för AK-serviceverktyget.

## **TCP/IP-anslutning**

Här kan enheten kopplas till ett Ethernet eller så kan en enhet anslutas för inställning och service.

## Modemanslutning

Här kan ett modem anslutas till antingen ett fast eller mobilt nätverk.

## Skrivaranslutning

Skrivaren kan anslutas om du vill ha utskrifter av till exempel loggar, larm eller temperaturförlopp.

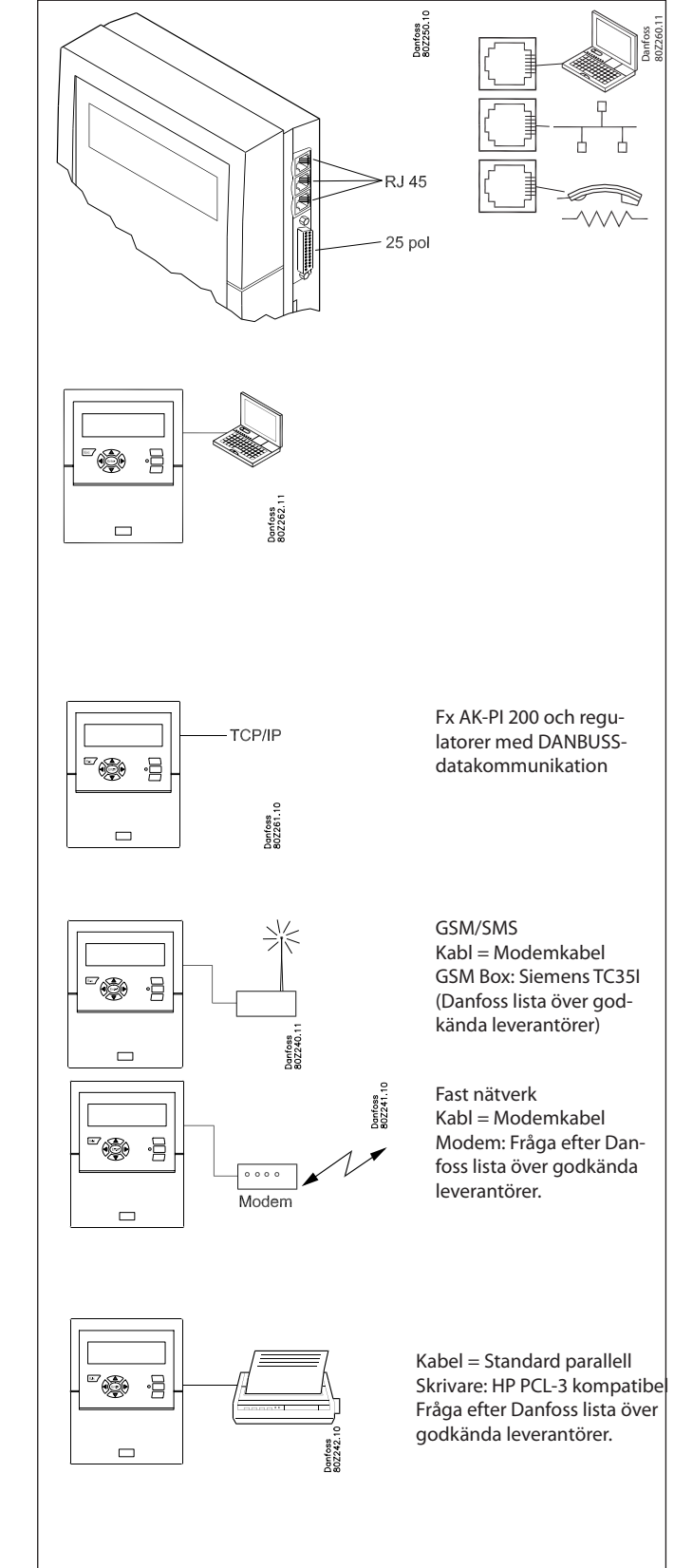

# Konfiguration

## Princip

På den här sidan beskrivs inställningarna som ska göras på övervakningsenheten.

Punkterna beskrivs kort så att listan kan användas som en checklista.

Övervakningsenheten ställs in när alla punkter har granskats.

### Procedur

1. Skapa en översikt över alla anslutningar.

Bestäm var de ska anslutas.

Bestäm larmprioritet för mätvärdet.

Tabellen nedan visar några olika exempel.

| Punk-                       | Namn   | Anslutningstyp Anslutningsplats Larmets prioritet |                |                |                   |                          |                        | et        | Obs!  |        |     |       |     |                |                                                 |
|-----------------------------|--------|---------------------------------------------------|----------------|----------------|-------------------|--------------------------|------------------------|-----------|-------|--------|-----|-------|-----|----------------|-------------------------------------------------|
| tens nr i<br>dis-<br>playen |        | Tempera-<br>tur                                   | Di<br>(on/off) | Ai<br>(analog) | Effekt-<br>mätare | Effekt-<br>mätare<br>log | Gas-<br>detek<br>torer | Regulator | Plint | Adress | Hög | Medel | Låg | Endast<br>logg |                                                 |
| 1                           | xxxx A | x                                                 |                |                |                   |                          |                        |           | 1-16  |        | х   |       |     |                |                                                 |
| 2                           | xxxx B |                                                   | х              |                |                   |                          |                        |           | 1-16  |        |     | х     |     |                |                                                 |
| 3                           | XXXX C |                                                   |                | х              |                   |                          |                        |           | 1-16  |        |     |       |     | х              |                                                 |
| 4                           | xxxx D |                                                   |                |                | х                 |                          |                        |           | 1-2   |        |     |       |     | х              | Endast 1 eller 2                                |
| 5                           | xxxx E |                                                   |                |                |                   |                          | х                      |           |       | 1-65   | х   |       |     |                |                                                 |
| 6                           | XXXX F |                                                   |                |                |                   |                          |                        | х         |       | 1-xxx  | х   |       |     |                |                                                 |
| 7                           | xxxx G |                                                   |                |                |                   | х                        |                        |           |       |        |     |       |     |                | Hämta/lagra<br>information från<br>effektmätare |

Fortsätt sedan enligt följande:

2. Tryck på knappen för huvudmenyn

- 3. Välj "Service Setup" längst ned på displayen
- 4. Gå igenom alla funktioner i "Grundläggande inställningar" I en av funktionerna skannas nätverket vilket gör det möjligt för övervakningsenheten att känna igen alla anslutna enheter i datakommunikationen. Glöm inte att regulatorerna måste ha angivna adresser eller att kontrollera att strömmen är på innan skanningsfunktionen aktiveras.
- 5. Välj Punktinställning
- 6. Ställ in alla punkter. Använd data från en tabell som den ovan. Vissa av mätvärdena kommer att ha två larmgränser. Dessa kan har olika larmprioritet.
- 7. Skapa en tabell över larmaktiviteterna. Se tabellen till höger.

#### 8. Ställ in larmfunktionerna

- a. Ställ in de allmänna funktionerna först
- b. Ställ sedan in hur larm ska hanteras/vart larmet ska skickas (dvs. vad som ska aktiveras)
- c. Ställ till slut in de valda aktiviteterna (t.ex. adresser till larmmottagarna)
- 9. Kontrollera att larmen kan skickas korrekt
  - a. Ställ in funktionen "Testa larmprioritet" till "hög"
  - b. Aktivera funktionen "Testa larm"
  - c. Kontrollera att larmet har tagits emot
  - d. Upprepa den här kontrollen för övriga larmprioriteringar
  - e. Upprepa den här kontrollen för alla mottagare för att kontrollera att larm kan tas emot.

# Om du behöver hjälp med att ställa in enskilda punkter finns en mer detaljerad förklaring i nästa avsnitt – Övervakningsenhetens funktioner.

Danfoss

|           | Tabell ö       | over larmakt  | iviteter (e   | xempel)      |        |
|-----------|----------------|---------------|---------------|--------------|--------|
| .armväg 1 | (Namns i p     | SUNKL 7 OCH   | anvanus       | i punkt 8b)  |        |
| Tidpunkt  | Larm           |               | Larm          | aktivitet    |        |
|           | prioritet      | Enhet nr      | Relä          | Summer       | SMS    |
|           |                | Primär larmn  | nottagare     |              |        |
| Dag       | Hög            | 1             |               | х            |        |
|           | Medel          | 1             |               |              |        |
|           | Låg            | 1             |               |              |        |
| Natt      | Hög            | 2             |               |              |        |
|           | Medel          | 2             |               |              |        |
|           | Låg            | -             |               |              |        |
| Altern    | ativ mottagare | (om anslutnin | gen till prim | ärmottagaren | bryts) |
| Dag       | Hög            |               |               |              |        |
|           | Medel          |               |               |              |        |
|           | Låg            |               |               |              |        |
| Natt      | Hög            |               |               |              |        |
|           | Medel          |               |               |              |        |
|           | Låg            |               |               |              |        |
|           |                | Mottagare     | av kopia      |              |        |
| Dag       | Hög            |               |               |              |        |
|           | Medel          |               |               |              |        |
|           | Låg            |               |               |              |        |
| Natt      | Hög            |               |               |              |        |
|           | Medel          |               |               |              |        |
|           | Låg            |               |               |              |        |

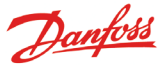

# Övervakningsenhetens funktioner

## Displayen

I det här avsnittet beskrivs alla de olika funktioner på de olika displayerna.

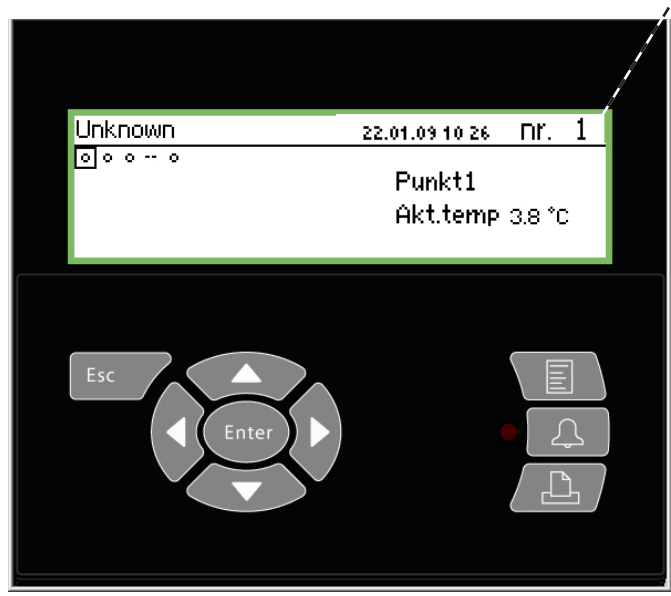

Använd knapparna på översiktsdisplayen för att komma till de olika punkterna, eller ställ in övervakningsenheten att bläddra igenom punkterna. Visningen återställs när den sista punkten har visats.

## Översiktsdisplayen

Avläsningen återgår till översiktsdisplayen om den lämnas inaktiv i två minuter.

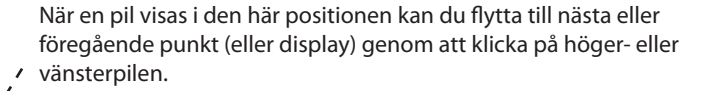

Det här är översiktsdisplayen som visar alla definierade mätvärden. Här visas varje punkt med en symbol.

Punkt 1 är överst till vänster. Sedan kommer nr 2 och så vidare. Totalt 65 punkter, och därmed 65 mätvärden, kan visas. Ett mätvärde kan vara:

- Temperaturmätvärde
- Spänningssignal eller strömsignal
- On/off-signal från till exempel en dörrkontakt
- Pulssignal från en output-mätning
- Signal som indikerar att en avfrostningscykel pågår
- Signal från en gasdetektor

• Signal från en kylningsregulator. I det här fallet kan mätvärdet till exempel vara en temperatur

Om du till exempel vill se mätvärdet för punkt 3 trycker du på höger- eller vänsterpilen ett antal gånger tills att punkt 3 har markerats. Tryck sedan på Enter för att komma till nästa display.

## Ändra ljusstyrkan

Håll Esc-knappen nedtryckt och tryck på upp-/nedpilen.

## Ändra kontrasten

Håll Esc-knappen nedtryckt och tryck på vänster-/högerpilen.

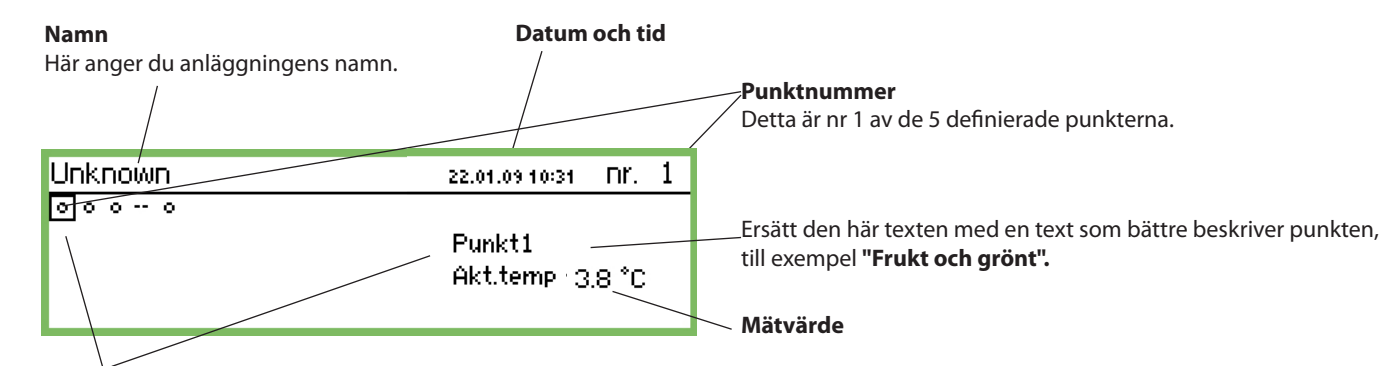

## Symbol för varje punkt

När en punkt markeras med en fyrkant visas text och mätvärde till höger på displayen.

En symbol för punkten visas inuti fyrkanten. Symbolen kan vara någon av följande:

- Cirkel = Punkt
- Droppar = Avfrostning

🗘 \_ Larm

🔏 Larmet har tystats (via skärmen "Fler detaljer")

- **I** Kontakt = Ingen koppling till regulatorn
- -- Streck = Konfigurationsfel. Se sidan 26 för mer information.

## Alla punkter skannas

Den här funktionen kan väljas som tillval. Punktens värde visas här i ca 3 sekunder. Sedan flyttas markören till nästa punkt. När alla punkter har skannats startar processen om från början.

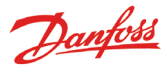

## **Displayvisning av daglig drift**

Punktdetaljsvisningen med alla punkters akutella värden

| Punkt 1  |               |                         | nr.∢                      | 1 | Þ |
|----------|---------------|-------------------------|---------------------------|---|---|
| Akt.temp | 20            | 50.0 <del>T</del><br>5⊕ |                           |   |   |
| · · ·    | <b>3.ŏ</b> ∗c | -50.0¥                  | Visa graf<br>Mer detaljer |   | ב |

Grafdisplay som visar tidigare mätvärden på punkten.

| Punkt 1 |       | 3.8   | 21.01    | .09; 09:00 | no.   | 1 |
|---------|-------|-------|----------|------------|-------|---|
| 50      |       |       |          |            |       |   |
| 0       |       |       | <u> </u> |            |       | _ |
| -50     |       |       |          |            |       |   |
| 29.01   | 12:00 | 30.01 |          | 12:00      | 31.01 |   |

| Mer detaljer    | nr.∢ 1 ⊧ |
|-----------------|----------|
| Höglarm gräns   | 50.0 °C  |
| Låglarm gräns   | -50.0 °C |
| Larmfördröjning | 5 min.   |
| Undertryck larm | Nej      |

## Namn och punktnr

- Symbol som illustrerar punktens driftssituation
- Temperaturvärden
- Värde på högtemperaturslarmet
- Fördröjningstid för larmet
- Värde på lågtemperaturslarmet
- Tillgång till grafvisningen

#### **Punktens temperatursekvens**

Tryck på Enter för att se grafvärdena i detalj. En lodrät linje visas på grafen. Linjen visar tidpunkten.

Temperaturvärdet på den här tidpunkten visas på den översta raden.

Den lodräta linjen kan flyttas med pilknapparna.

Om du vill zooma in eller ut på en viss tidpunkt använder du uppoch nedpilsknapparna. Dessa visas på den översta raden med en upp- och nedpil.

Värdena på skärmen "Fler detaljer " kan ändras från övervakningsenheten. Den nya inställningen skickas till regulatorn.

Värdena i "Fler detaljer" skrivs till regulatorn om de ändras.

## Huvudmeny

Huvudmenyn visas om du trycker på den övre högra knappen på frontpanelen.

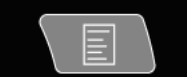

| Ų |
|---|
|   |

Du når följande fyra funktioner från den här menyn:

## Översikt över punkter

Härifrån kan du gå tillbaks till översiktsdisplayen. Se även föregående sida.

(Övervakningsenheten återgår automatiskt till översiktsdisplayen om knapparna inte aktiveras på 2 minuter.)

#### Nätverkslistan

De enheter som är kopplade via datakommunikation visas här. Avläsningen är tillgänglig endast vid inställning och service (t.ex. i en larmsituation då ingen regulatorsignal tas emot).

## Anläggningsstyrning

Här finns funktionerna som används i den dagliga driften, dvs.

- Avfrostningsschema och schema för ljuset
- Avfrostningsinställningar
- P0-optimering

Den här skärmen beskrivs på baksidan.

## Serviceinställning

Här görs grundläggande inställningar för enskilda punkter och funktioner.

Den här skärmen beskrivs från sidan 21 och framåt.

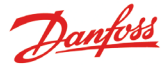

## Dagliga funktioner - Inställningar/justeringar

Här ställer du in funktionerna för den dagliga driften.

Tidsschema för butikens öppettider

Det här schemat skickar en signal till utvalda regulatorer för att meddela att temperaturen behöver justeras eftersom varorna i kylmöblerna har täckts över.

Schemat används även för att skicka larm vidare, men endast om olika larmmottagare har definierats för dag och för natt.

• Tidsschema för att ange avfrostningspunkter Schemat används för att skicka signaler till valda regulatorer för att starta en avfrostningscykel.

#### Till slutanvändaren

De här funktionerna kan användas som tillval, men endast om regulatorerna som har installerats kan ta emot signalerna.

## Till installatören

Sätt ett kryss i rutan om funktionerna har ställts in så att de kan styras från övervakningsenheten.

🗌 Ja

🗌 Nej

Anl.styrning Dag natt inställning Injection on grupper Avfrostning grupper Adaptiva avfrostn.grupper Po optimering grupper Sargvärme

## Inställning av dag/nattfunktioner

| Dag natt inställning   | 400)     |
|------------------------|----------|
| Kontrollfunktion       | Startad  |
| Mode                   | Auto     |
| Status                 | Dag 📕    |
| Status DI överstyrning | Off      |
| DI överstyrn pkt ref   | 0        |
| DI överstyrn regulator | 00:000 💂 |

| C + | :   |    |   |
|-----|-----|----|---|
| STV | rnı | na | • |
| 2., |     |    | • |

| Kontrollfunktion |
|------------------|
| Stoppad          |
| Startad          |
|                  |

Om "Startad" väljs skickas en signal till EKC:erna.

| Ν | 10 | de: |  |
|---|----|-----|--|
|   | •  |     |  |

| Mode |  |
|------|--|
| Auto |  |
| Dag  |  |
| Natt |  |

• Om "Auto" väljs sker växling mellan dag och natt automatiskt. Signalen följer av/på-värdet för referenspunkten. Se nästa inställning.

- Om "Dag" väljs befinner sig regulatorn hela tiden i dagdriftsläge.
- Om "Natt" väljs befinner sig regulatorn hela tiden i nattdriftsläge.

## Status:

Displayen visar om regulatorn är i dag- eller nattläge.

Status DI-överstyrning:

På displayen visas överstyrningsignalens status, som hämtas från någon av de två följande inställningarna.

DI överstyrning frän Referenspunkt (se "Mode" = auto)

| DI överstyrn pkt ref |            |  |  |  |
|----------------------|------------|--|--|--|
| Max 65               |            |  |  |  |
|                      | 0 <u>0</u> |  |  |  |
| Min 0                |            |  |  |  |

Punkten där överstyrningssignalen aktiveras väljs här. Om punkten är på, kommer signalstatus "Dag" skickas till EKC.

DI-överstyrning från en regulatorparameter

Adressen och parametrar kan ställas in via serviceverktyget AK-ST 500. Detta görs på följande sätt:

- 1. Anslut AK-ST 500 till övervakningsenheten
- 2. När nätverksöversikten visas trycker du på knappen Plant con-
- trol 💷
- 3. Välj dag/natt-grupp 🖄
- 4. Välj vilken plats som signalen kommer från:
  - a. Tryck på "New"
  - b. Välj regulatoradress (t.ex. 001:005)
  - c. Välj den grupp som signalen ska komma från
  - d. Välj vilken parameter som ska skicka signalen

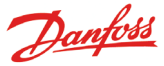

## Tidsschema

(Schemat finns "en piltryckning till höger" om "Inställning av dagoch nattfunktioner")

| Butiksschema | 4010)          |
|--------------|----------------|
| Måndag on    | 08:00          |
| Måndag off   | 18:00          |
| Tisdag on    | 08:00          |
| Tisdag off   | 18:00 <b>U</b> |

Här anger du affärens öppnings- och stängningstider. Tiderna kan användas för att skicka larm vidare och för att skicka dag/nattsignaler till regulatorerna.

Måndag on <u>08</u>:00

Timinställning och minutinställning anges med hjälp av pilknapparna.

## Regulatorer för dag/nattstyrning

(Schemat finns "en piltryckning till höger" om "Butikens schema")

| Dag nati | t regulatorer |  |
|----------|---------------|--|
|----------|---------------|--|

Lägg till regulator

Här anger du adresserna för alla regulatorer som ska få dag/nattsignaler

| Lägg till regul | .ator |
|-----------------|-------|
| Max 11:999      | I     |
| 00:             | 000   |
| Min 00:000      |       |

Ange adress.

(00:000 betyder ingen adress).

**Inject ON signal** 

| Injection on groups |   |
|---------------------|---|
| InjectionOn-1       |   |
| InjectionOn-2       |   |
| InjectionOn-3       |   |
| InjectionOn-4       | Ļ |
|                     |   |

| Configuration Inject. on 1 | (10000)       |
|----------------------------|---------------|
| Namn                       | InjectionOn-1 |
| Kontrollfunktion           | Stoppad       |
| Manuellt läge              | Auto          |
| Insprutning                | Off           |
| Kompressorstyrning         | 00:000        |
| Maskinsektion nr           | A .           |

Namn

400 D

[00:000]

Ange namnet på gruppen här.

Kontrollfunktion Här kan användaren se om kompressoregleringen är aktiv eller stoppad.

Manuellt läge Här kan Injektion På-regleringen åsidosättas

Insprutning Här visas statusen för Injektion På-statusen

Kompressorstyrning

Adressen för regulatorn som reglerar kompressorerna anges här.

Maskinsektion nr.

Om regulatorn kan styra mer än en kompressorgrupp måste du ange vilken grupp som är aktuell.

Tryck på högerpil för att definiera regulatorerna som tar emot signalen.

| Controllers Inject. on 2                       | 40000D |
|------------------------------------------------|--------|
| Lägg till regulator                            | 00:000 |
|                                                |        |
|                                                |        |
|                                                |        |
| Ange regulatorernas adress och tryck på Retur. |        |
| Controllers Inject. on 1                       | 40000D |
| Regulator                                      | 05:001 |
| Lägg till regulator                            | 00:000 |
|                                                | 00.000 |

Fortsätt med adresserna för de andra regulatorerna.

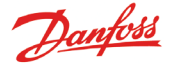

## Starta avfrostningar

Här väljer du en grupp regulatorer som ska ta emot en avfrostningssignal.

Regulatorerna kan grupperas på två sätt:

- 1. Individuellt. När avfrostningen har startat genomför varje reglator en avfrostning och startar sedan om kylningen om så snart som möjligt.
- 2. Koordinerat. I det här fallet återupptas inte kylningen förrän hela gruppen har avslutat avfrostningen.

Det går att skapa 10 avfrostningsgrupper som var och en kan innehålla max 30 regulatorer.

På föregående sida visas åtkomsten till grupperna.

| Avfrostning grupper |    |
|---------------------|----|
| Avfrostn.grupp 1    | Πí |
| Avfrostn.grupp 2    |    |
| Avfrostn.grupp 3    |    |
| Avfrostn.grupp 4    | ļ  |
|                     |    |

| Grupp 1               |                 |
|-----------------------|-----------------|
| Konfigurering grupp 1 | 400)            |
| Namn                  | Defrost-Group-1 |
| Kontrollfunktion      | Stoppad         |
| Manuell start         | Start           |
| Koordinering          | Nej             |

## Namn

Ange namnet på gruppen här.

## Avfrostningsfunktionen

| Kontrollfunktion |  |
|------------------|--|
| Stoppad          |  |
| Startad          |  |
|                  |  |

Aktivera funktionen genom att använda inställningen "Started". Schemat avgör när signalen skickas till de individuella regulatorerna.

Manuell start av avfrostningsfunktionen

Manuell start Tryck Enter för start Tryck Esc för att avbryta

Tryck "Enter" om du vill starta en avfrostning i alla regulatorerna i gruppen.

Koordinering

| Koordinering |  |
|--------------|--|
| Nej          |  |
| Ja           |  |
|              |  |

Välj "Yes" om hela gruppen ska starta kylning först när den sista regulatorns avfrostningscykel har slutförts.

(Alla regulatorer i gruppen måste stödja den här funktionen.)

Avfrostningsschema

(Du hittar inställningen "en pil till höger" om gruppen.)

| Schemagrupp 1 | 4080  |
|---------------|-------|
| Mån 1         | 00:00 |
| Mån 2         | 00:00 |
| Mån 3         | 00:00 |
| Mån 4         | U0:00 |

Upp till 8 avfrostningar per dag kan startas.

Mån 1 <u>00</u>:00

En avfrostningstidpunkt definieras med en tidsinställning. Om tidpunken är 00.00 startas ingen avfrostning.

Regulatorer i gruppen

Här definierar du vilka regulatorer som ska ingå i gruppen. (Du hittar inställningen "en pil till höger" om schemat.)

| Regulator grupp 1                                   | 400₽   |
|-----------------------------------------------------|--------|
| Lägg till regulator                                 | 00:000 |
|                                                     | 00000  |
|                                                     |        |
|                                                     |        |
|                                                     |        |
| Det kan finnas upp till 30 regulatorer i en grupp.) |        |
|                                                     |        |
|                                                     |        |

Regulatoradress

(

| Lägg till regulator |
|---------------------|
| Max 11:999          |
| <u> </u>            |
| Min 00:000          |

Ange adressen till en regulator som ska ingå i gruppen. När adressen har angetts kan du automatiskt ange ytterligare en.

## Grupp 2

Om det finns ytterligare en eller två grupper, eller fler, måste inställningarna skrivas in även för dessa.

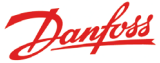

## Adaptiva Avfrostning

Det går att skapa andra avfrostningsgrupper där regulatorerna har en adaptiv avfrostningsfunktion. Regulatorerna tar emot signaler för den aktuella kondenseringstemperaturen från kondenseringsstyrningen. Det går bara att välja regulatorer med den adaptiva funktionen för gruppen.

| Adaptiva avfrostn.grupper |   |
|---------------------------|---|
| AdaptiveDefrost-1         |   |
| AdaptiveDefrost-2         |   |
| AdaptiveDefrost-3         |   |
| AdaptiveDefrost-4         | Ļ |

| Configuration Adap. defrost | 1 🐠               |
|-----------------------------|-------------------|
| Namn                        | AdaptiveDefrost-1 |
| Kontrollfunktion            | Stoppad           |
| Verklig Pc                  | °C                |
| Kompressorstyrning          | 00:000            |
| Maskinsektion nr            | A                 |

#### Namn

Ange namnet på gruppen här.

#### Kontrollfunktion

Displayen visar om avfrostningen är aktiv eller stoppad.

#### Verklig P0

Här kan du avläsa kondenseringstemperaturen från kompressorstyrningen.

#### Kompressorstyrning

Adressen för regulatorn som reglerar kompressorerna anges här.

#### Maskinsektion nr.

Om regulatorn kan styra mer än en kompressorgrupp måste du ange vilken grupp som är aktuell.

Tryck på högerpil för att definiera regulatorerna som tar emot signalen.

| Regulatorer adaptiv avfrostn. 1 | 40 D   |
|---------------------------------|--------|
| Lägg till regulator             | 00:000 |
|                                 |        |
|                                 |        |
|                                 |        |

Ange regulatorernas adress och tryck på Retur.

Fortsätt med adresserna för de andra regulatorerna.

## **P0-optimering**

Här kan du välja en grupp av regulatorer från vilka AK-SM 350 kan ta emot signaler. De mottagna signalerna bearbetas och därefter skickas en signal till styrenheten som justerar driften på kompressorn så att den arbetar optimal.

Max. 120 kylsektioner kan väljas i en grupp.

En sektion som just har avslutat en avfrostning kommer inte att ingå i den här funktionen. Information samlas in från regulatorn igen efter 30 minuter. Tiden kan justeras.

| Po optimering grupper |   |   |
|-----------------------|---|---|
| Po optimering grupp 1 | 1 | Ĺ |
| Po optimering grupp 2 |   |   |
| Po optimering grupp 3 |   |   |
| Po optimering grupp 4 |   | Ļ |
|                       | - |   |

#### Grupp 1

| Konfig. Po 1            | 4000000        |
|-------------------------|----------------|
| Namn                    | poOptimizeGrp1 |
| Kontrollfunktion        | Stoppad        |
| Förskjutn. utgång       | Tillåten       |
| DI överstyrn pkt ref    | ol             |
| Status DI överstyrning  | Off            |
| Kompressorstyrning      | 00:000         |
| Maskinsektion nr        | AĻ             |
| Po förskjutning         | 0.0 K          |
| Mest belastade kylmöbel | 00:000         |
| Mest belastade sektion  | Ingen <b>j</b> |

## Namn

Ange namnet på gruppen här.

#### Start och stopp av funktionen Kontrollfunktion

Stoppad Startad

Startad

PO-optimeringen kan startas och stoppas här.

Justering Förskjutn. utgång Borttagen Tillåten

Här kan du justera insugningstrycket.

överstyrning av funktionen

Om du behöver avbryta P0-optimeringen under en viss period vid reglering,

kan det göras genom en kontaktfunktion eller en ingång.

| Ji over | istyrn pkt ret |
|---------|----------------|
| Max I   | 65             |
|         | 0 <u>0</u>     |
| Min (   | <br>ו          |

Ange punktnumret som följer kontaktsignalen.

#### Kompressorstyrning

Adressen för regulatorn som reglerar kompressorerna anges här.

#### Maskinsektion nr.

Om regulatorn kan styra mer än en kompressorgrupp måste du ange vilken grupp som är aktuell.

P0 förskytning

Här visas P0-förskjutningen..

Mest belastade kylmöbel

## Här visas adressen för den kylmöbel som är tyngst belastad. **Mest belastade sektion**

Här visas vilken del av kylmöbeln som är tyngst belastad.

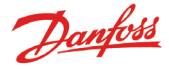

## Avancerade inställningar

Inställningen hittar du genom att trycka på högerpilen en gång. Undvik att göra ändringar - inställningarna bör endast utföras av utbildad personal.

| Avanc. konfig Po 1 | 4000000          |
|--------------------|------------------|
| Period             | 1200 s           |
| Filter             | 900 s            |
| Кр                 | 1.0              |
| Tn                 | <u>_900.0 s </u> |
| Scantid            | 60 s             |
| Larm               | Borttagen        |
| Larmfördröjning    | 0 min. 💂         |

## Tidsperiod

Definiera hur information ska samlas in från de olika regulatorerna och "sektionen med högst belastning".

## Filter, Kp, Tn, S

Reglerande parametrar

## Skanntid

Hur ofta information samlas in från "sektionen med högst belastning".

## Larm och larmfördröjning

En funktion som kan utlösa ett larm om optimeringsfunktionen ändrar (sänker) på insugningstrycket ned till 90 % av styrenhetens lägsta PO-inställning.

## Välj regulatorer till gruppen

Inställningen hittar du genom att trycka på högerpilen en gång.

| Diskregulatorer Po 1 | 4000000 <b>0</b> 0 |
|----------------------|--------------------|
| Lägg till regulator  | 00:000             |
|                      |                    |
|                      |                    |

Ange adressen på en regulator som ska ingå i gruppen. Ange sektionen. Fortsätt till pästa regulatoradress, etc.

Fortsätt till nästa regulatoradress, etc.

## Adaptiva Särgwärme

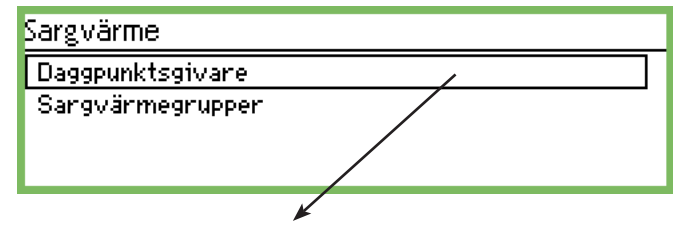

## Givare 1

| Daggpunktsgivare 1 | 40D)        |
|--------------------|-------------|
| Namn               | DP Sensor-1 |
| Temp. point ref.   | 0           |
| RH% point ref.     | 0           |
| Ärvärde daggpunkt  | °C          |
| Ärvärde temperatur | °C          |
| Ärvärde RH         | % 💂         |

Namn

Ange namnet på givaren.

## Temperaturavläsningsreferens

Ange den etablerade punkten för att registrera temperaturen.

## Fuktreferens

Ange den etablerade punkten för att registrera fukten. Punkten måste även ställas in på analog ingång och signalen till t.ex. 0-10 V. Fuktgivaren måste ställas in för att kunna leverera samma slags signaltyp.

#### Mätvärde

På de följande tre raderna kan du läsa de faktiska värdena för "beräknad daggpunkt", "uppmätt temperatur" och "uppmätt relativ luftfuktighet".

Tryck på högerpil om det finns flera grupper och flera givare som måste ställas in.

## Grups

Definiera regultatorn som ska ingå i gruppen.

| Sargvärmegrupper               |           |
|--------------------------------|-----------|
| DP Zone-1                      |           |
| DP Zone-2                      |           |
| DP Zone-3                      |           |
|                                |           |
| Grup 1                         |           |
| Konfigurering sargvärme grup 1 | 40)       |
| Namn                           | DP Zone-1 |
| Kontrollfunktion               | Stoppad   |
| Daggpunktsgivare               | Ingen     |

Namn

Daggpunkt

Ange gruppens namn

Kontrollfunktion Funktionen startas och stoppas här.

Daggpunktgivare Välj en av de definierade givarna här.

Daggpunkt Faktiskt daggpunkt visas här. Adressen skickas till respektive regulator.

Tryck "högerpil" för att definiera vilken regulator som ska ta emot signalen och initiera sargvärmefunktionen.

| Regulatorer sargvärmegrupp 1 | 40 D   |
|------------------------------|--------|
| Lägg till regulator          | 00:000 |
|                              |        |
|                              |        |
|                              |        |

Ange regulatorernas adress och tryck på Retur. Fortsätt med adresserna för de andra regulatorerna. ---- °C

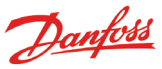

## Konfigurationsinställningar

- De första tre sidorna innehåller de grundläggande inställningarna.
- Sedan följer sju sidor med mätpunktsinställningar.
- Efter detta visas larminställningar och utskriftsinställningar

## Grundläggande inställningar

| Service inställning        |                         |                  |
|----------------------------|-------------------------|------------------|
| Grundinställning 🖌         | Grundinställning        |                  |
| Punktinställning           | Konfig. lås             | Off              |
| Larminst.<br>Utekrift inst | Scan nätverk            | Start            |
| IP inställn.               | Språk                   | Svenska          |
| Reläinst.                  | Anlaggn.namn            |                  |
| Protokoll Interface setup  | Sommer (vinter          | HN-SIM SSU       |
| Larmprioriteter            | Tidszon                 | 1 L              |
|                            | Aktuellt datum          | 22.01.09 12:03   |
|                            | Eng. enheter            | SI               |
|                            | Service password        | ***              |
|                            | Anvandar password       | ***              |
|                            | Natverk timeout         | 10 min.<br>Stort |
|                            | Visa scan mode          | otarig<br>Off    |
|                            | Matningsfrekvens        | SO Hz            |
|                            | Reset till fabriksinst. | Start            |
|                            | Reset till fabriksinst. | Star             |

De grundläggande inställningarna är som följer:

## **Konfigureringslås**

| Konfig. lås |  |  |
|-------------|--|--|
| Off         |  |  |
| På          |  |  |
|             |  |  |

Här låses konfigurationen när alla inställningar har gjorts. Inställningar kan endast utföras när inställningen är "Off":

#### Skanna nätverket

l9

| ican natverk              |
|---------------------------|
| Tryck Enter för start     |
| Tryck Esc för att avbryta |

Den här funktionen används vid installation av regulatorer. Alla EKC-regulatorer och gasdetektorer måste anslutas till korrekt datakommunikation innan funktionen aktiveras. När funktionen startas skannas datakommunikationen av övervakningsenheten och regulatorernas adresser registreras. Resultaten visas i nätverkslistan.

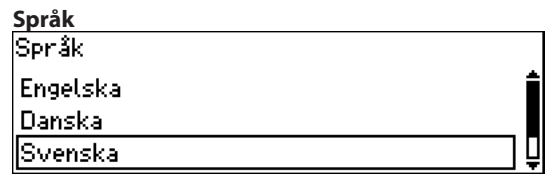

Här anger du språket som används på övervakningsenheten.

Namn

Anläggn.namn

---

Här anger du butikens namn.

Namnet används vid extern kommunikation och visas i det externa driftsgränssnittet. Ange namnet med hjälp av de fyra pilknapparna.

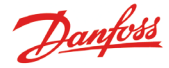

## Namn på övervakningsenheten Utrustning namn <u>A</u>K-SM 350

Här anger fabriken typbeteckningen. Namnet kan ändras vid behov. Ändra texten med hjälp av de fyra pilknapparna.

## Sommartid

| Sommar/vinter |   |
|---------------|---|
| Ingen         |   |
| EU            |   |
| US            | Ū |

Här anger du om övervakningsenhetens klockfunktion ska växla mellan sommar- och vintertid.

Om växling mellan sommar/vintertid ska användas måste du välja mellan europeisk och amerikansk sommartid.

Övervakningsenheten växlar själv vid rätt tidpunkt och vrider klockan framåt eller bakåt.

## Tidszon

| Tidszon |            |  |
|---------|------------|--|
| Max 12  |            |  |
|         | 0 <u>1</u> |  |
| Min -12 |            |  |

0 är brittisk tid (GMT).

1 anger tysk, fransk, spansk, svensk etc tid.

## Datum och tid

Aktuellt datum 22.01.09 12:32

Här anger du datum och tid.

Med ett batteri i övervakningsenheten bibehålls klockfunktionen även vid avbrott i eltillförseln. Batteriet räcker normalt i flera år och ett larm visas när batteriet behöver bytas.

## Mätenheter

| Eng. enheter |  |
|--------------|--|
| SI           |  |
| US           |  |
| Danfoss SI   |  |

Här anger du i vilken enhet mätvärdena ska visas:SI:Bar och Kelvin K, (°C)US:Psi och °FDanfoss SI:Bar och °C (pt skiljer sig inte från SI-inställningen).

### Servicelösenord

Service password

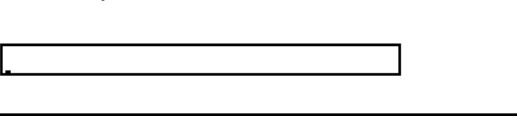

Ett lösenord kan anges om du vill begränsa åtkomst till de viktiga inställningarna. När du har fått åtkomst via lösenordet kan du utföra service och göra nya inställningar.

### Lösenord för daglig åtkomst.

Användar password

## Ett lösenord kan anges om du vill begränsa åtkomst till instäl-Iningarna för daglig drift. När du har fått åtkomst med det här lösenordet är det möjlighet att göra inställningar.

Åtkomst utan lösenord

Om daglig användning och/eller service lösenordsskyddas, ges endast läsrättigheter utan lösenord.

| Nätverks-timeout |
|------------------|
| Nätverk timeout  |
| A4 040 1         |

| Max 240 min |     |        |  |  |
|-------------|-----|--------|--|--|
|             | 010 | ] min. |  |  |
| Min 1 min.  |     |        |  |  |
|             |     |        |  |  |

Om övervakningsenheten inte lyckas kontakta en viss regulator i nätverket försöker den på nytt. Detta sker upprepade gånger, och om kontakt med regulatorn inte uppnås inom det förutbestämda tidsintervallet utlöses ett larm.

## Ta bort en regulator från nätverket

Ta bort offline regulatorer Tryck Enter för start Tryck Esc för att avbryta

Den här funktionen måste användas om en regulator tas bort från datakommunikationen. Funktionen uppdaterar nätverkslistan så att regulatorer som är "offline" tas bort från nätverkslistan.

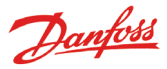

## Punktens visning på översiktsdisplayen

| Visa scan mode |  |
|----------------|--|
| Off            |  |
| På             |  |
|                |  |

Den här funktionen gäller endast visningen i översiktsdisplayen. Med inställningen = On visas en punkt i ett par sekunder innan displayen flyttas vidare till nästa punkt. När alla punkter har visats startar visningen om från början.

Med inställningen = Off visas den önskade punkten kontinuerligt i översiktsdisplayen.

| Nätfrekvens      |  |
|------------------|--|
| Matningsfrekvens |  |
| S0 Hz            |  |
| 60 Hz            |  |
|                  |  |

Här anger du matningsspänningens frekvens.

## Reset till fabriksinställning

Reset till fabriksinst. Tryck Enter för start Tryck Esc för att avbryta

Med den här funktionen återställs fabriksinställningarna.

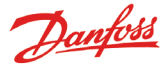

## Inställning av punkter

Följande 9 sidor innehåller inställningar för mätpunkter. De första tre sidorna visar inställningar för temperaturmätning. Om mätvärdet inte är något temperaturvärde visas inställningen på de följande 6 sidorna.

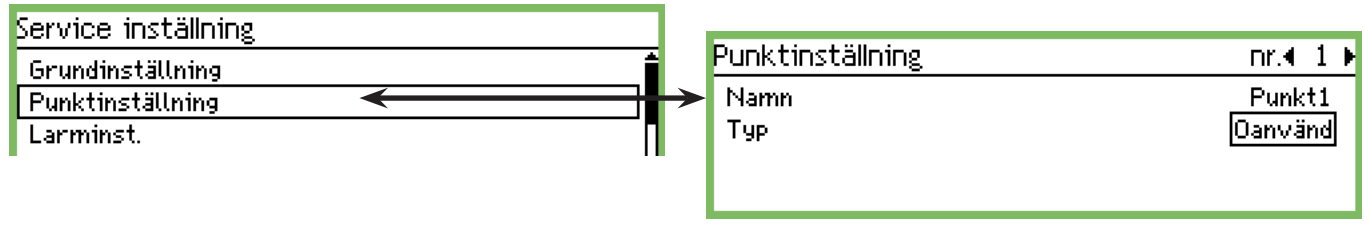

## 1. Välj en punkt

| Punktinställning | nr.€ 1 € |
|------------------|----------|
| Namn             | Punkt1   |
| Тур              | Oanvänd  |
|                  |          |
|                  |          |

Den markerade punkten visas på den översta raden. Detta är nr 1. Om du vill använda ett annat nummer bläddrar du upp eller ned med vänster- eller högerpilen. Stanna på önskat nummer.

## 2. Namn

Namnet på starttexten är alltid "Punkt nr". Tryck på Enter för att ändra i texten

| Namn   |  |
|--------|--|
| Punkt1 |  |
|        |  |

Ange ett namn på mätvärdet.

## 3. Тур

Här definierar du vilken typ av värde som tas emot på punkten. När definition har angetts aktiveras fler inställningar för mätvärdet. Här har "Temperatur" valts.

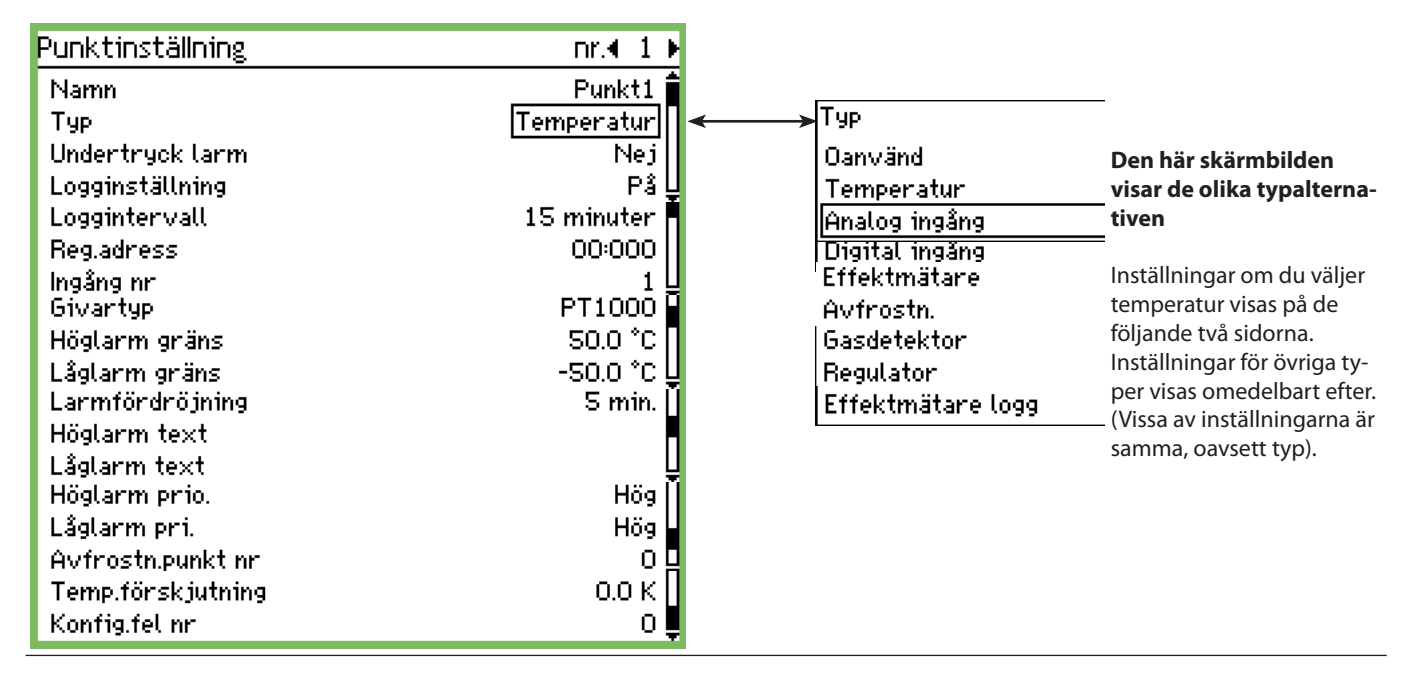

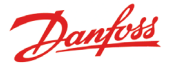

## 4. Larm från en punkt (även för service)

| Undertryck larm |  |
|-----------------|--|
| Nej             |  |
| Ja              |  |
|                 |  |

Med den här inställningen kan larmet från en punkt stängas av. Normalinställningen är "Nej" – vilket betyder att larm kan tas emot från punkten.

Välj inställningen "Ja" om ett irriterade larm behöver stoppas när service utförs. Efter 12 timmar återställs inställningen automatiskt till "Nej".

| 5. Logg           |  |  |
|-------------------|--|--|
| Logginställning   |  |  |
| Off               |  |  |
| På                |  |  |
| Vald för utskrift |  |  |
|                   |  |  |

Här definierar du om punktens mätvärde ska sparas. Off: Ingen loggning

On: Här sparas aktuella värden för alla intervall. (Intervalltiderna kan vara:"15", "30", "60", "120" eller "240" minuter. Tiderna är förutbestämda och kan inte ändras.)

"Välj för utskrift": Här kan de aktuella värdena sparas för utskrift. Om inte alla 65 punkter har ställts in för att loggas kan ett antal olika serviceloggar definieras. Kapaciteten avgör hur många. Följ resterande kapacitet när inställningen görs från "Service tool".

## 6. Tid mellan datainsamlingar

| Loggintervall |   |
|---------------|---|
| 15 minuter    |   |
| 30 minuter    |   |
| 1 h           | Ų |

Här anger du hur ofta mätvärdena ska sparas.

**Ett mätvärde sparas i ett år. Efter ett år skrivs den över.** Välj mellan 15 min, 30 min, 1 timme, 2 timmar, 4 timmar och 24 timmar.

Exempel på kapacitet:

Ca 57 mätpunkter med mätning var 15e min. motsvarar ett år. Ca 50 mätpunkter var 15e min. 15 mätpunkter var 30e min motsvarar ett år.

Färre mätpunkter och/eller längre intervall orsakar inte något problem, men om du överskrider riktlinjerna och därmed kapaciteten får du ett konfigurationsfel. Se baksidan.

7. Mätpunktens adress i datakommunikationen

| Reg.adress |  |
|------------|--|
| Max 11:999 |  |
| 00:000     |  |
| Min 00:000 |  |

Endast en inställning bör anges här om mätningen görs med någon av de tre datakommunikationssätten: LON, MOD eller TP, dvs. från en EKC-regulator eller gasenhet.

## Ange adress.

Inställningen 00:000 är en värde som är direkt ansluten till AK-SM 350-enheten. Alla övriga inställningar innebär att mätvärdet kommer från adressen som har angetts i inställningen. (När en adress anges är "00:" automatiskt "01:" eller "11:". Den här inställningen kan inte ändras.)

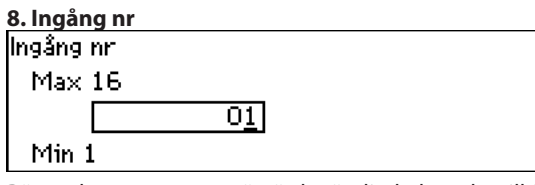

Bör endast anges om mätvärdet är direkt kopplat till övervakningsenhetens plintar.

Här anger du vilket set med plintar som ska användas. Följande inställningar gäller endast om "Temperatur" har valts i punkt 3.

## 9. Typ = TEMPERATUR

Endast med givare som är direkt anslutna till övervakningsenheten eller till en m2+-enhet.

| Givartyp          |   |
|-------------------|---|
| PT1000            |   |
| PTC               |   |
| NTC               | Ļ |
| PT1               | ĺ |
| PT2               |   |
| PT3               | Ļ |
| Givarna kan yara: |   |

Givarna kan vara: Pt 1000 ohm vid 0°C PTC 1000 ohm vid 25°C NTC, 5000 ohm vid 25°C PT1: Termistor -80 till 0°C PT2 : Termistor -40 till 40°C PT3 : Termistor 0 till 100°C

## 10. Larmgräns för hög temperatur

| lögları | m gräns            |  |
|---------|--------------------|--|
| Max     | 99999.0 °C         |  |
|         | 00050. <u>0</u> °C |  |
| Min -   | 100.0 °C           |  |

Ange vid vilken temperatur som larmet ska utlösas. (Inställningen används också för att grafen ska visas i rätt skala.)

## 11: Larmgräns för låg temperatur

| Låglarm gräns       |  |
|---------------------|--|
| Max 99999.0 °C      |  |
| -00050. <u>0</u> °C |  |
| Min -100.0 °C       |  |

Ange vid vilken temperatur som larmet ska utlösas. (Inställningen används också för att grafen ska visas i rätt skala.)

## 12. Fördröjningstid för larmet

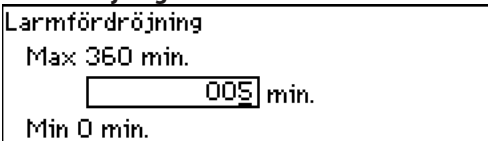

Larmet utlöses inte förrän temperaturvärdena har överskridit det angivna antalet minuter. Ange önskat antal minuter.

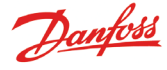

0]

| 13. Text till högtemperaturslarmet |  |  |  |
|------------------------------------|--|--|--|
| Höglarm text                       |  |  |  |
|                                    |  |  |  |
| _                                  |  |  |  |
|                                    |  |  |  |

Här anger du larmtexten som ska visas vid ett högtemperaturslarm i den här mätningen. Om du inte anger någon text visas en fabriksinställd text. Fx "Max temp Point \_".

### 14. Text till lågtemperaturslarmet

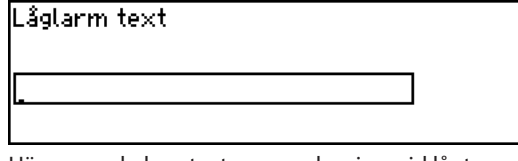

Här anger du larmtexten som ska visas vid lågtemperaturslarm i den här mätningen. Om du inte anger någon text visas en fabriksinställd text. Fx "Min temp Point \_".

## 15. Högtemperaturslarmens prioritet

| Höglarm prio. |  |
|---------------|--|
| Hög           |  |
| Medium        |  |
| Låg           |  |

Ange prioritet.

Inställningen avgör vilken sortering/åtgärd som ska utföras när larmet utlöses.

- "Hög" är den högsta prioriteten
- "Logga endast" är den lägsta prioriteten
- Med inställningen "Urkopplad" initieras ingen åtgärd

Förhållandet mellan inställning och åtgärd är som följer:

| Inställning | Logg | Larmrelä |     |           | Nätverk | AKM-                     |  |
|-------------|------|----------|-----|-----------|---------|--------------------------|--|
|             |      | non:     | Hög | Låg - hög |         | mottagare<br>(prioritet) |  |
| Hög         | Х    |          | Х   | Х         | Х       | 1                        |  |
| Medel       | Х    |          |     | Х         | Х       | 2                        |  |
| Låg         | Х    |          |     | Х         | Х       | 3                        |  |
| Endast      | v    |          |     |           |         |                          |  |
| logg        | ^    |          |     |           |         |                          |  |
| Avak-       |      |          |     |           |         |                          |  |
| tiverad     |      |          |     |           |         |                          |  |

## 16. Lågtemperaturslarmens prioritet

| Låglarm pri. |          |
|--------------|----------|
| Hög          | <b>İ</b> |
| Medium       |          |
| Låg          | Ų        |

Samma inställning som för högtemperaturslarmet.

## 17. Stänga av larmen under avfrostning

Om en avrostningssignal registreras på en given punkt kommer ett larm inte att utlösas. När signalen försvinner igen kommer larmet att tillåtas

| lannet att t | matas. |    |  |  |
|--------------|--------|----|--|--|
| Avfrostn     | .punkt | nr |  |  |
| Max 65       | ;      |    |  |  |
|              |        | 00 |  |  |
| Min O        |        |    |  |  |
|              |        |    |  |  |

#### Ange punkten som följer avrostningssignalen.

### 18. Temperaturmätningsjustering

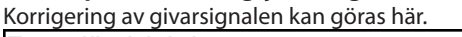

Temp.förskjutning Max <u>10.0 K</u>

00.<u>0</u> K

Min -10.0 K

Korrigeringen används om givarkablarna är långa.

## 19. Finns det något konfigurationsfel?

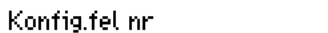

Värdet för den här raden är vanligtvis = 0.

Om något annat värde visas har ett fel inträffat. Förklaringarna är som följer:

0: Inget fel.

- 1: Felaktig adress den går inte att hitta i nätverkslistan eller kan inte användas för den här punkttypen.
- 2: Felaktig punkt har angetts numret är utanför det tillåtna intervallet för den här enheten.
- 3: Enheten stödjer inte den här punkttypen.
- 4: Den här transmittertypen stöds inte.
- 5: Den angivna ingångssignalen används redan för en annan punkt och den signalen har definierats på ett annat sätt.
- 6: Felaktig inställning av avfrostningssignalen. Punkten kan inte hittas eller har inte definierats för typen "Avfrostning".
- 7: Internt systemfel. Prova att starta om enheten.
- 8: Regulatorn eller programvaran är av en nyare version och på grund av detta känns den inte igen av övervakningsenheten. Se bilaga 1 för anvisningar om att skapa en mall som kan användas i AK-SM 350.
- 9: Informationen visas inte korrekt. Prova att välja en annan instäl-Ining i funktionen "Template view".
- Loggningskapaciteten har överskridits. Loggdata kan inte lagras i ett helt år. Utöka intervalltiden för ett eller flera mätvärden.
- 11: För många "Template views" har skapats.
- 12: Den valda referenspunkten för effektmätarmätvärdet är ogiltig.

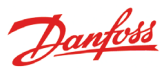

Följande inställningar gäller endast om "Analog ingång" har valts i punkt 3.

| Analog ingång - Al                                                                                                    |                                                                                                    |                                                                                        |
|----------------------------------------------------------------------------------------------------|----------------------------------------------------------------------------------------------------|----------------------------------------------------------------------------------------|
| Тур                                                                                                    | Punktinställning                                                                                                    | nr.∢ 1 ►                                                                               |
| Oanvänd                                                                                                    | Namn                                                                                                    | Punkt1                                                                                 |
| Temperatur<br>Analog ingång<br>Digital ingång<br>Effektmätare<br>Avfrostn.<br>Gasdetektor<br>Regulator<br>Effektmätare logg | Typ<br>Undertryck larm<br>Logginställning<br>Loggintervall<br>Reg.adress<br>Ingång nr<br>Transmitter typ<br>Enhet<br>Max värde   | Analog ingång<br>Nej<br>På<br>15 minuter<br>00:000<br>1<br>4 - 20 mA<br>Ingen<br>100 0 |
| Den här listan över instäl-<br>Iningar fanns tidigare under<br>avsnittet Temperatur. Se<br>förklaring på sidorna 25-26.     | Min. värde<br>Höglarm gräns<br>Låglarm gräns<br>Larmfördröjning<br>Höglarm text<br>Låglarm text<br>Höglarm prio.<br>Låglarm pri. | 0.0<br>50.0<br>-50.0<br>5 min.<br>Hög<br>Hög                                           |
|                                                                                                    | Konfig.fel nr                                                                                                    | 0                                                                                      |

## Signaltyp

| Transmitter typ |  |
|-----------------|--|
| 0 - 10 V        |  |
| 4 - 20 mA       |  |
|                 |  |

Här anger du om en spänningssignal eller en strömsignal används.

| Enhet |          |
|-------|----------|
| Enhet |          |
| Ingen | <b>İ</b> |
| %     |          |
| ppm   | Ų        |
| Amp   |          |
| bar   |          |
| psi   | Ę        |

Här anger du ett namn på signalen.

## Avläsning vid max signal

| Max vä | irde           |  |
|--------|----------------|--|
| Max    | 5000.0         |  |
|        | 0100. <u>0</u> |  |
| Min -  | 1.0            |  |

Här anger du vilket värde som ska visas när ingångssignalen är som högst (max 10 V eller 20 mA).

## Avläsning vid min signal

| 1in. värde     |  |
|----------------|--|
| Max 5000.0     |  |
| 0000. <u>0</u> |  |
| Min -1.0       |  |

Här anger du värdet som ska presenteras när ingångssignalen är som lägst(min 0 V eller 4 mA).

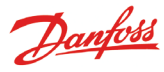

Följande inställningar gäller endast om "Digital ingång" har valts i punkt 3.

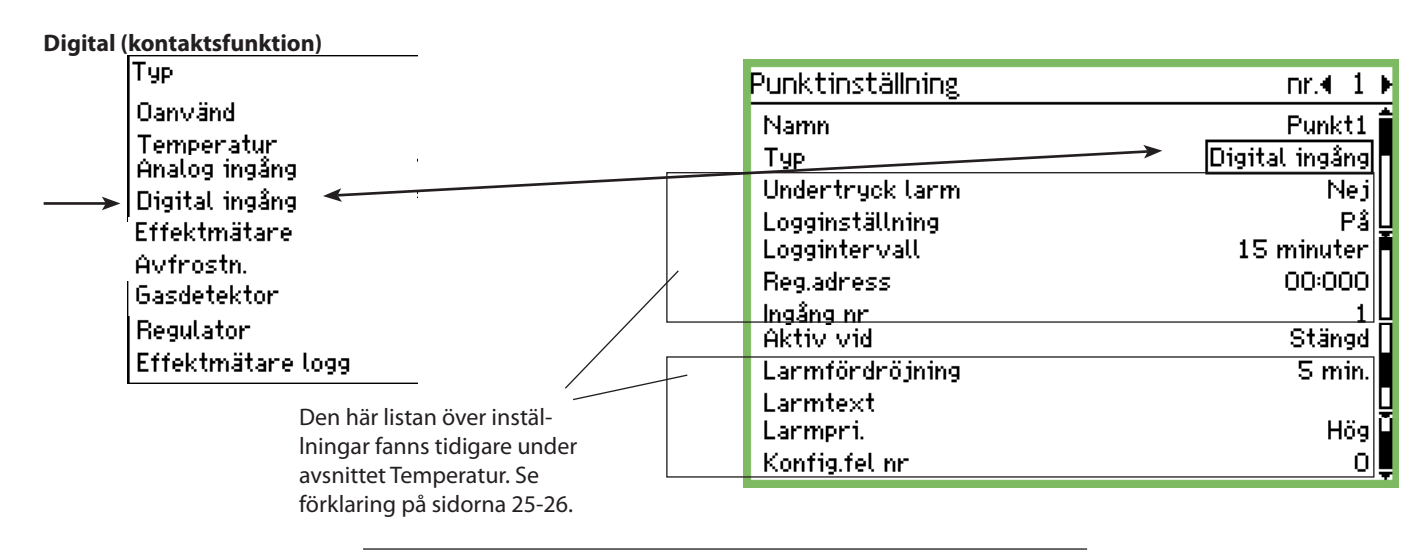

#### **Definition av kontakten**

| Aktiv vid |  |  |
|-----------|--|--|
| Stängd    |  |  |
| Öppen     |  |  |
|           |  |  |

Här anger du om funktionen ska vara aktiv när ingångssignalen registreras som stängd eller öppen.

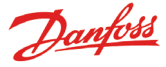

Följande inställningar gäller endast om "Effektmätare" har valts i punkt 3.

| punkt 3.                                                                                                    | Punktinställning                                                                                                    | nr.4 1 ⊧                                                             |
|----------------------------------------------------------------------------------------------------|----------------------------------------------------------------------------------------------------|----------------------------------------------------------------------|
| Pulsingång                                                                                                    | Namn                                                                                                    | Punkt1                                                               |
| Typ<br>Oanvänd<br>Temperatur<br>Analog ingång<br>Digital ingång<br>→ Effektmätare ←<br>Avfrostn.                        | Typ<br>Undertryck larm<br>Logginstättning<br>Loggintervall<br>Reg.adress<br>Ingång nr<br>Pulser per kWh<br>Skalfaktor | Effektmätare<br>Nej<br>På<br>15 minuter<br>00:000<br>1<br>100<br>1.0 |
| Regulator<br>Effektmätare logg                                                                                          | Larmgrans<br>Larmfördröjning<br>Larmtext<br>Larmpri.<br>Preset förhrukning                                            | SUUU kw y<br>Smin.<br>Hög<br>OO kwb U                                |
| Den här listan över instäl-<br>Iningar fanns tidigare under<br>avsnittet Temperatur. Se<br>förklaring på sidorna 25-26. | Senaste preset datum<br>Förbrukning senaste dygn<br>Förra veckans förbrukning<br>Konfig.fel nr                        | 22.01.09 13:48<br>kWh<br>kWh<br>0                                    |

## Pulsinställning

| Pulser | per k | :Wh |     |  |  |
|--------|-------|-----|-----|--|--|
| Max I  | 6553  | S . |     |  |  |
|        |       | 001 | 100 |  |  |
| Min 1  | •     |     |     |  |  |
|        |       |     |     |  |  |

Här anger du antalet pulser som kan tas emot innan enheten räknar upp med en enhet. Enheten är kW. Obs! Endast ingång 1 och 2 kan användas för pulsräkning.

## Skalfaktor

| Skalfaktor                                   |
|----------------------------------------------|
| Max 9999.0                                   |
| 0001. <u>0</u>                               |
| Min 0.1                                      |
| Antronomia and a terminan second and faither |

Mätvärdet från enheten kan korrigeras med en faktor så att mätvärdet blir mer begriplig. KWh = skalningsfaktor/puls per KWh

| St | art | /ärc | le// | Åter | ställ | mätv | /ärde |
|----|-----|------|------|------|-------|------|-------|
|    |     |      |      |      |       |      |       |

| Preset förbrukning |              |  |
|--------------------|--------------|--|
| Max 999999.0 kWh   |              |  |
|                    | 000000.0 kWh |  |
| Min 0.0 kWh        |              |  |

Här väljer du ett startvärde eller återställer det ackumulerade värdet i effektmätaren.

På nästa rad kan du se datum och tid för inställningen.

#### Föregående dags effekförbrukning

Här finns effektförbrukningen för de föregående 24 timmarna. Förbrukning från 24.00 till 24.00.

## Effektförbrukning senaste veckan

Här finns effektförbrukningen för den senaste veckan. Effektförbruktning från måndag 24.00 till söndag 24.00.

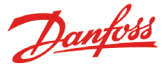

Följande inställningar gäller endast om "Avfrostning" har valts i punkt 3.

## Avfrostning

| Тур                         | Punktinställning                      | nr.€ 1     |
|-----------------------------|---------------------------------------|------------|
| Oanvänd                     | Namn                                  | Punkti     |
| Temperatur                  | Тур                                   | 🛹 Avfrostn |
| Analog ingáng               | Undertryck larm                       | Ne         |
| Digital ingång              | Logginställning                       | P          |
| Effektmätare                | Loggintervall                         | 15 minute  |
| ivfrostn.                   | Reg.adress                            | 00:00      |
| Gasdetektor                 | Ingång nr                             |            |
| egulator                    | Aktiv vid                             | Stäng      |
| ffektmätare logg            | Larmfördröining                       | 5 mi       |
|                             | Larmtext                              |            |
| Den här listan över instäl- | Larmpri.                              | Hö         |
| Iningar fanns tidigare unde | r Konfig.fel nr                       |            |
| avsnittet Temperatur. Se    | · · · · · · · · · · · · · · · · · · · |            |
| förklaring på sidorna 25-26 |                                       |            |

#### Avfrostning

Med den här funktionen kan punkten ta emot information om när avfrostning pågår.

Den här informationen kan användas av andra punkter för att säkerställa att de inte skickar temperatur larm under den här perioden.

Följande inställningar gäller endast om "Gasdetektor" har valts i punkt 3.

Larmfunktionen aktiveras om avfrostningssignalen fortfarande finns kvar på ingången.

Den här inställningen gäller bara för gasdetektorer som är anslutna till AK-SM 350 via datakommunikation. Om gasdetektorn är av typen DGS går det att installera den på en analog ingång.

Gasdetektorer Punktinställning nr.∢ 1 ▶ Тур Namn Punkt1 Oanvänd Gasdetektor Тур Temperatur Undertryck larm Nej Analog ingång Logginstallning Ρå Digital ingång 15 minuter Loggintervall Effektmätare Regladress 00:000 Avfrostn. Skalfaktor 1.0 **Gasdetektor** 200 ppm Höglarm gräns Regulator Låglarm gräns 100 ppm Regulator Larmfördröjning S min. Effektmätare logg Höglarm text Låglarm text Den här listan över instäl-Höglarm prio. Hög Iningar fanns tidigare under Låglarm pri. Hög avsnittet Temperatur. Se Konfig.fel nr n förklaring på sidorna 24-25.

### Gasdetektorer

Med den här funktionen övervakas koncentrationen av köldmedium i rumsluften. Ett larm utlöses om det inställda värdet överskrids.

Två larmgränser kan ställas in.

Svaret "hög" ges när den kritiska gränsen har nåtts. I detta läge utlöses larmet.

En något lägre tröskel utlöser också ett larm, men det här larmet kan utläsas som "Läckagekontroll".

## Skalningsfaktor

| Skalfak | tor            |  |
|---------|----------------|--|
| Max '   | 9999.0         |  |
|         | 0001. <u>0</u> |  |
| Min C   | ).1            |  |

Mätningen från gasdetektorn registreras i %, det vill säga 0–100. Det går att ställa in en faktor här så att ppm visas på displayen. Inställning = komplett avläsning från gasdetektorn delat med 100. Till exempel: 30 000 ppm/100 = 300.

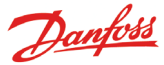

Följande inställningar gäller endast om "Regulator" har valts i punkt 3.

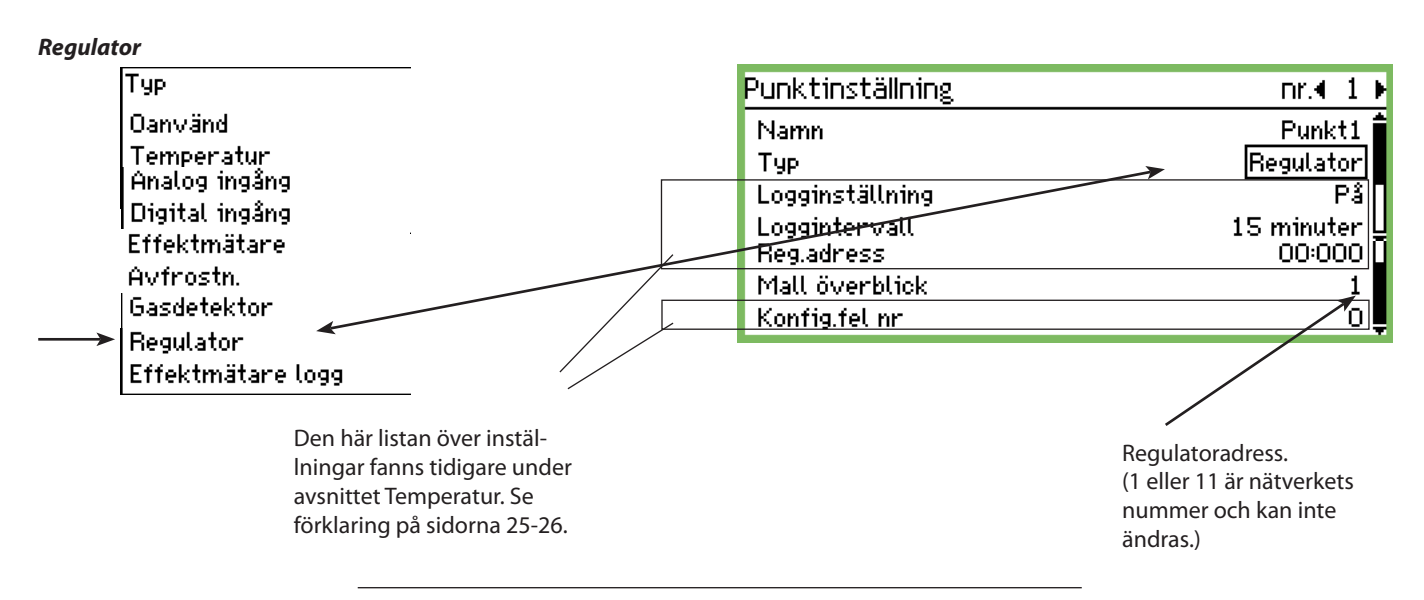

Välj ett fördefinierat set med avläsningar

| 01 |
|----|
|    |
|    |

Det finns flera set att välja mellan. Välj det set som gäller för den aktuella temperaturregulatorn:

- 1 När det gäller en temperaturregulator eller kylmöbelsstyrning för en sektion.
- 2 När det gäller en kylmöbelsstyrning för två sektioner och ett mätvärde för sektion 2 krävs.. eller en kompressor eller kondensorstyrning, ett mätvärde för kondensorstyrningen krävs.
- 3 När det gäller en kylmöbelsstyrning för tre sektioner
- 4 När det gäller en kylmöbelsstyrning för fyra sektioner

## Larmgränser

Larmgränserna måste anges för de olika regulatorerna. Larmen utlöses av de enskilda regulatorerna. Larmen tas emot av AK-SM 350 som sedan visar dem.

Om en larmgräns i en regulator måste ändras kan detta göras från AK-SM 350 på skärmen "Fler detaljer".

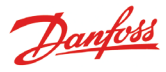

Följande inställningar gäller endast om "Effektmätare logg" har valts i punkt 3.

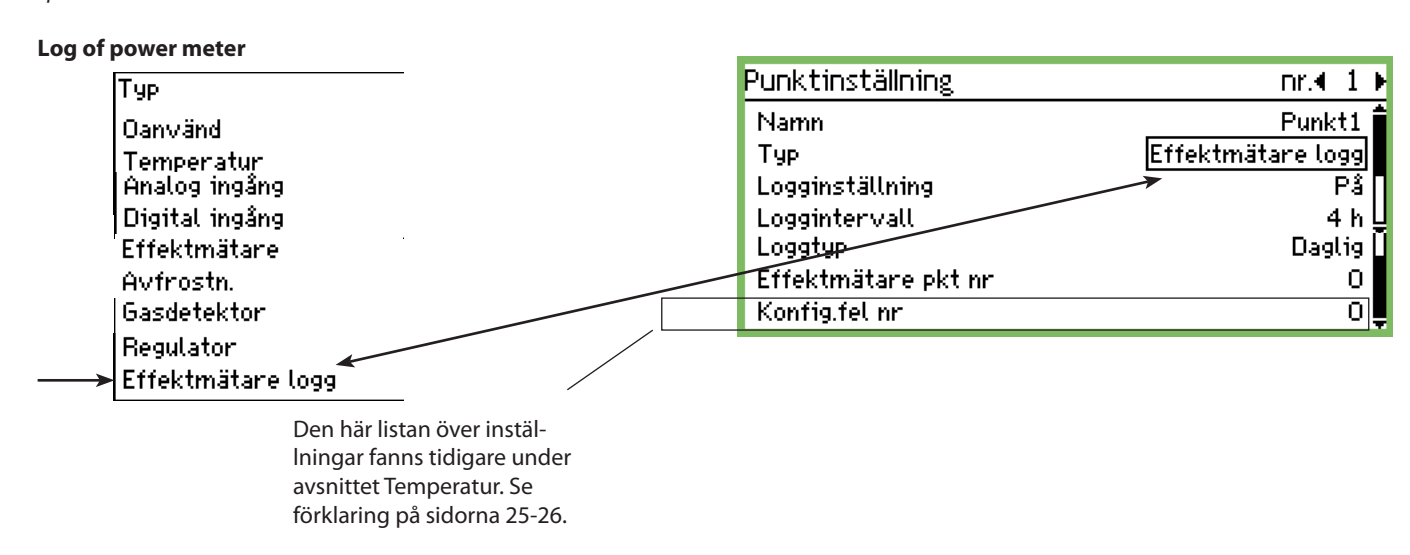

Funktion

Den här funktionen samlar in mätvärden från effektmätarfunktionen.

Mätvärdena som samlas in kan antingen vara dagliga eller veckovisa mätvärden.

De insamlade mätvärdena summeras i loggen (punkt).

Start/stopp Loggningen kan startas och stoppas med On/Off.

Mätvärdefrekvens Här ställer du in hur ofta loggningsvärdet ska visas i grafen.

| Тур       |  |  |
|-----------|--|--|
| Loggtyp   |  |  |
| Daglig    |  |  |
| Per vecka |  |  |
|           |  |  |

Välj vilket mätvärde som ska samlas in.

Från punktnummer

| Effektmätare pkt nr |  |
|---------------------|--|
| Max 65              |  |
| <u> </u>            |  |
| Min O               |  |

Välj punktnumret från vilken mätningarna ska samlas in. (se pulsingång.)

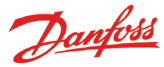

## Larminställningar

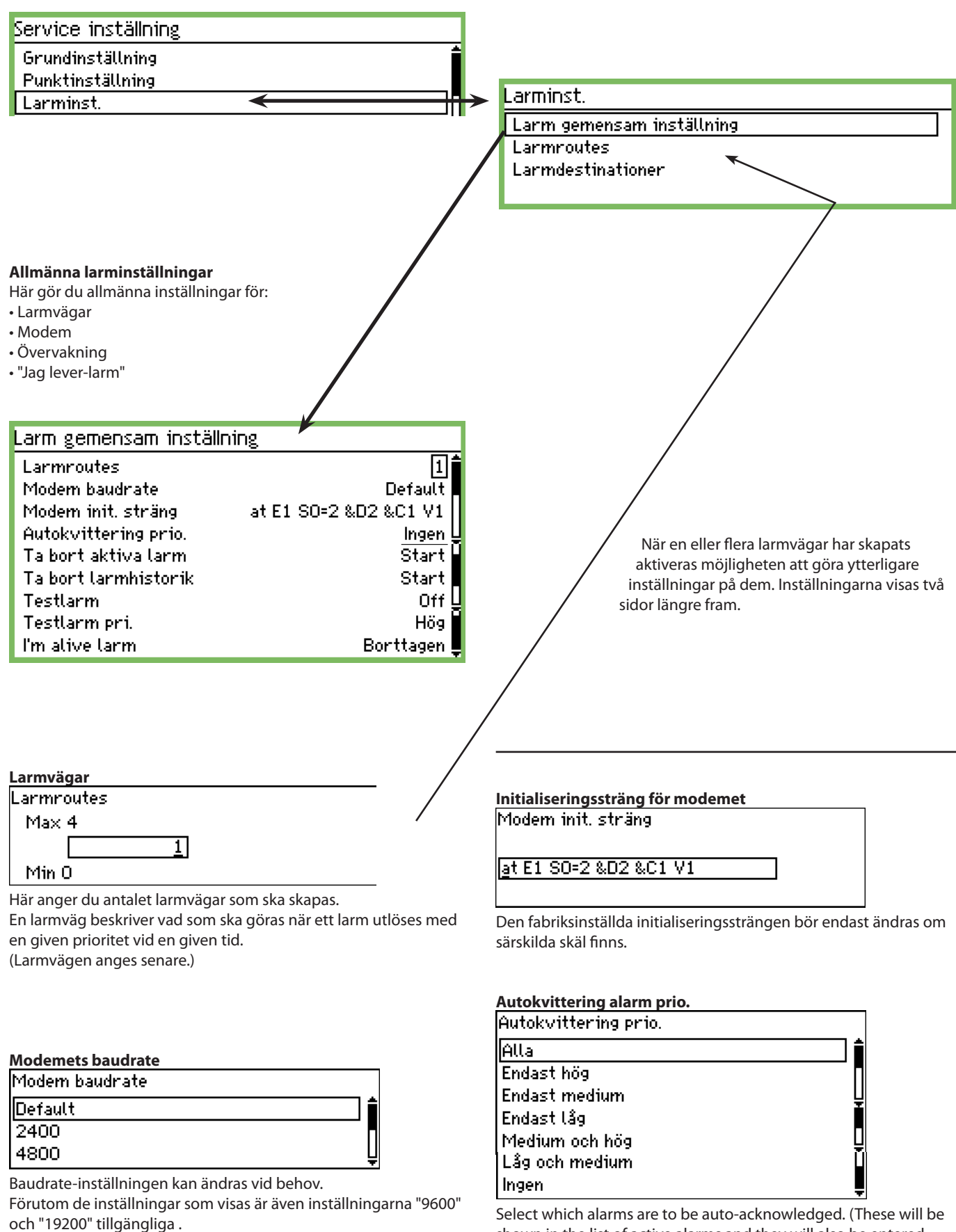

Standard = "38400".

AK-SM 350 Version 2.5x

shown in the list of active alarms and they will also be entered

under alarm history.)

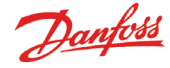

## Städa upp bland larmen

Den här funktionen tar bort alla aktiva larm. Använd den här funktionen vid uppstart av en ny anläggning om du vill uppdatera de larm som alltid är aktiva (efter aktiveringen återskapas alla aktiva larm).

Ta bort aktiva larm Tryck Enter för start Tryck Esc för att avbryta

## Rensa larmhistoriken

Använd endast den här funktionen när inga larm är aktiva. Den här funktionen tar bort alla larm som utlösts tidigare. Även de som är aktiva för tillfället.

Ta bort larmhistorik Tryck Enter för start Tryck Esc för att avbryta

Återställ genom att trycka Enter.

## Testa larmfunktioner

Med den här funktionen kontrollerar du om en larmväg och en larmmottagare har konfigurerats korrekt.

| Testlarm |  |  |
|----------|--|--|
| Off      |  |  |
| På       |  |  |
|          |  |  |

När "On" har aktiverats genereras ett testlarm med samma larmprioritet som för den efterföljande funktionen. Repetera testet med övriga larmprioriteter. När testet har slutförts ska funktionen sättas till "Off".

## Larmprioriteringar som ska testas

| Testlarm pri. |   |
|---------------|---|
| Hög           |   |
| Medium        |   |
| Låg           | Ų |

Förutom de angivna inställningarna är även "Log only" och "Disabled" tillgängliga.

## "Jag lever-larm"

Den här funktionen skickar ett "Jag lever-larm" till larmmottagaren. Larmet skickas med förutbestämt tidsintervall och om det inte når larmmottagaren indikerar övervakningsenheten att ett fel har uppstått.

| I'm alive larm |  |
|----------------|--|
| Borttagen      |  |
| Tillåten       |  |
|                |  |

## Intervall för "Jag lever-larm"

| 'm alive intervall |  |
|--------------------|--|
| Max 2880 min.      |  |
| 144 <u>0</u> min.  |  |
| Min 10 min.        |  |

Ange tidsintervall.

## Larmvägar

Larminst.

Larm gemensam inställning

Larmroutes Larmdestinationer

Här anger du vart larmen ska skickas.

Beskrivningen avgör larmvägen. Den här larmvägen skickar ett larm till "Mottagare 1" när butiken öppnas och till "Mottagare 2" när butiken stänger.

Den här inställningen visas så att alla larm hanteras samtidigt. Om du vill särskilja viktiga larm från varandra måste du skapa flera larmvägar. På detta sätt kan varje larmväg hantera sin egen larmprioritet.

| Route 1                |                 |
|------------------------|-----------------|
| Mode                   | Borttagen 🕯     |
| Prioritetsområde       | Alla            |
| Dag natt mode          | <u>Nej</u>      |
| Primär destination     | Buzzer          |
| Alternativ destination | Ingen           |
| Kopia 1                | Destination 1 🛛 |
| Kopia 2                | Ingen 🕌         |
| Kopia 3                | Ingen [         |
| Natt primär dest.      | Destination 1   |
| Natt alternativ dest.  | Ingen 🛽         |
| Natt kopia 1           | Ingen 🗍         |
| Natt kopia 2           | Ingen 🚽         |
| Natt kopia 3           | Ingen 📕         |

| Läge |
|------|
|------|

| Mode      |  |  |
|-----------|--|--|
| Borttagen |  |  |
| Tillåten  |  |  |
|           |  |  |

Välj "Tilläten"

## Larmprioritet

Här anger du vilka larm som ska skickas längs den här larmvägen.

| Prioritetsområde |          |
|------------------|----------|
| Alla             | <b>i</b> |
| Endast hög       |          |
| Endast medium    | U        |
| Endast låg       |          |
| Medium och hög   | ₽        |
| Låg och medium   | Ļ        |

I det här exemplet har "Alla" valts.

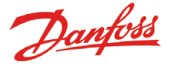

#### Dag/nattläge

Här delas larm upp så att de skickas till ett ställe när butiken är öppen och ett annat när butiken är stängd.

| Dag natt mode |  |
|---------------|--|
| Nej           |  |
| Ja            |  |
|               |  |

I det här exemplet har "Yes" valts. (Med den här inställningen = "Yes", visas de nedersta fem raderna i "Larmvägsvisning". Raderna innehåller "Nattfunktioner".)

## Primär mottagare

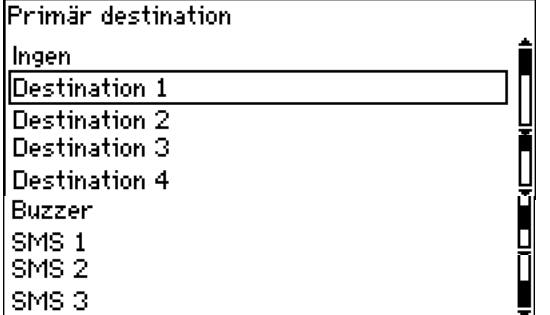

I det här exemplet har "Summer" valts, dvs. den interna summern aktiveras om larmet utlöses då affären öppnar.

### Alternativ mottagare

(I det här exemplet har ingen alternativ mottagare valts för öppningstillfället.)

## Kopia 1 Kopia 1 Ingen Destination 1 Destination 2

I det här exemplet väljer vi att skicka en kopia av larmet till ett serviceföretag(Fjärrdestination nr xx).

#### När butiken är stängd:

En ny uppsättning mottagare ställs in för den del av dygnet då butiken är stängd. De är som följer:

#### Natt — primär mottagare

| Natt primär dest. |     |
|-------------------|-----|
| Ingen             | Î   |
| Destination 1     |     |
| Destination 2     | — Ų |

Den här mottagaren kan vara ett vaktbolag som tar emot nattlarm. (Det finns fler inställningar att välja bland än vad som visas här. Den fullständiga listan visas ovan i visningen "Primär mottagare".

#### Alternativ nattmottagare

Om larmet inte kan överföras till den primära mottagaren skickas det till den alternativa mottagaren.

| Natt alternativ dest. |   |
|-----------------------|---|
| Ingen                 | í |
| Destination 1         |   |
| Destination 2         |   |
|                       |   |

Den här mottagaren kan till exempel vara ett serviceföretag, som tar emot nattliga larm, men endast om det inte finns någon kontakt med mottagare 1.

#### Kopia på nattlarm xx

Den här mottagaren tar emot en kopia av alla larm som har skickats.

| Natt kopia 1 |   |
|--------------|---|
| Buzzer       | ŕ |
| SMS 1        |   |
| SMS 2        | Ę |
|              |   |

Här har en SMS-mottagare valts.

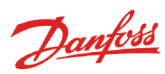

## Larmmottagare

| Larminst.                               |
|-----------------------------------------|
| Larm gemensam inställning<br>Larmroutes |
| Larmdestinationer                       |
|                                         |

Här kan du ange vem eller vad som **kan** aktiveras i händelse av ett larm. Nedan visas en översikt över mottagarna. Inställningarna visas på kommande sidor.

### Översikt

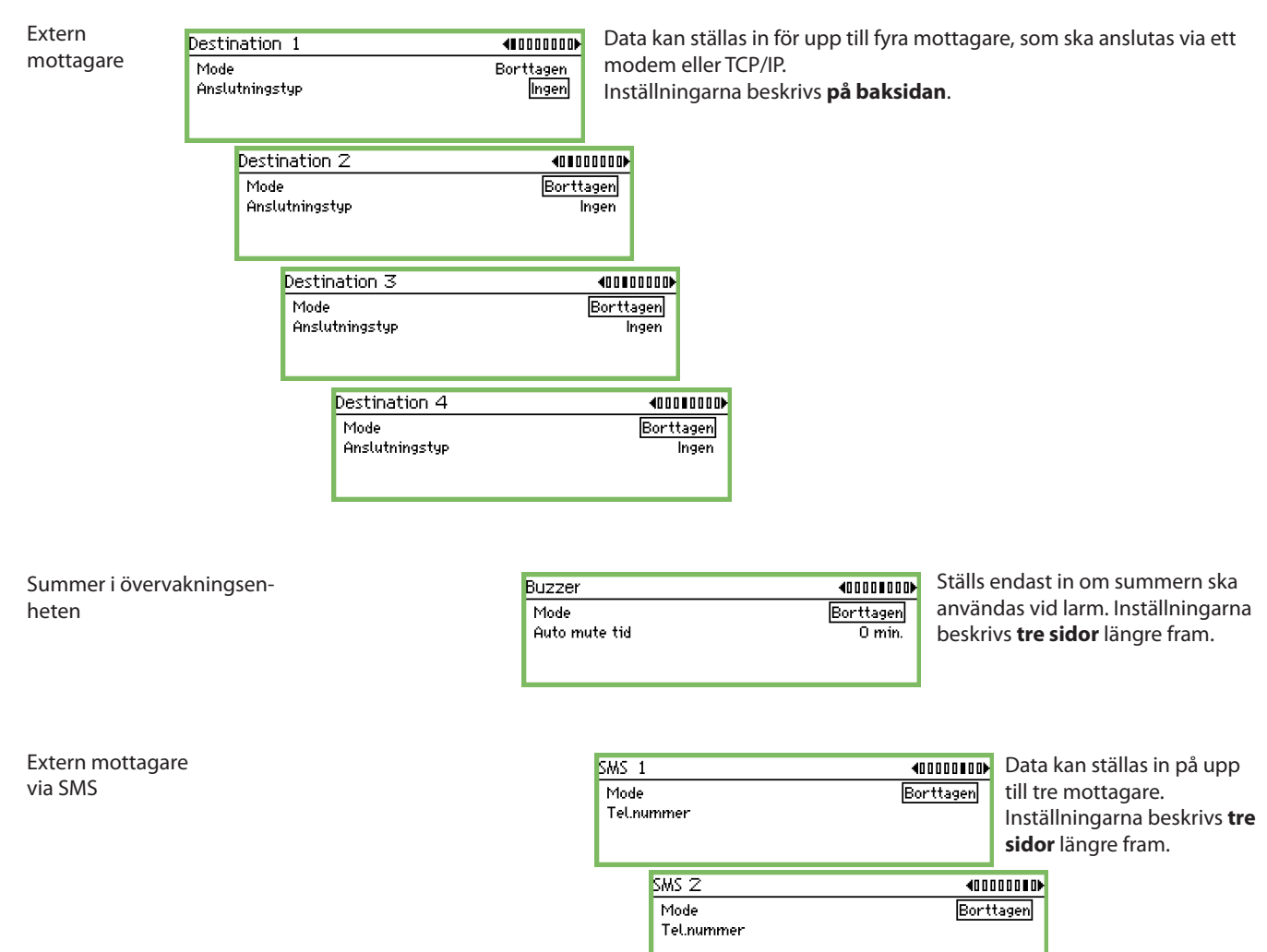

SMS 3

Mode

Tel.nummer

4000000D

Borttagen

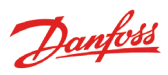

| Extern mottagare                                                                                                    |                                          | Värdnamn eller IP-adress.                                                                                            |                          |
|----------------------------------------------------------------------------------------------------|------------------------------------------|----------------------------------------------------------------------------------------------------|--------------------------|
| Destination 1                                                                                                    | ∎0000000                                 | Värdnamn eller IP-adress                                                                                             |                          |
| Mode Ba<br>Anslutningstyp                                                                                                    | orttagen<br>Ingen                        |                                                                                                    | ]                        |
| Dat fange tre alternativ för den hör inställningen:                                                                                                    |                                          | Skriv in namnet eller IP-adressen.<br>Exempel på nummerstrukturen = 192.18<br>Glöm inte att skriva punkt mellan numm | 36.0.100<br>nergrupperna |
| Tillåten. Detta är standardinställningen.<br>Borttagen Inget larm skickas till mottagaren. Den här<br>gen används under tiden inställningarna ge                                         | inställnin-<br>örs.                      | <i>Modem</i><br>När anslutningen ska göras via ett mode<br>Iningar:                                                  | em gäller följa          |
| Avstängd När mottagaren inte ska ta emot några larn<br>närmaste timmarna. Även tid ska ställas in o<br>funktionen används.<br>När tiden har gått ändras inställningen auto<br>"Enabled". | n inom de<br>om den här<br>omatiskt till | Destination 1<br>Mode<br>Anslutningstyp<br>Destinationsnamn<br>Password<br>Tassword                                  | B                        |
| Här anger du hur anslutningen ska skapas.<br>Inställningen kan endast göras i "Borttagen"-läge.<br>Anslutningstyp                                                                        |                                          | Destinationsnamn                                                                                                    |                          |
| Ingen<br>Ethernet<br>Modem                                                                                                    |                                          | <u>d</u> efault                                                                                                    | ]                        |
| Tillbakauppringn.                                                                                                    |                                          | Skriv in namnet. Namnet är även ID för a<br>heten via modem.                                                         | nrop till över           |

Ethernet

När anslutningen ska göras via Ethernet gäller följande instäl-Iningar:

| Destination 1            | <∎000000₽►   |
|--------------------------|--------------|
| Mode                     | Borttagen 🕯  |
| Anslutningstyp           | Ethernet     |
| Destinationsnamn         | default      |
| Password                 | 123 <b>U</b> |
| Värdnamn eller IP-adress | Ļ            |

Namn

| Destinationsnamn |   |
|------------------|---|
| dof sult         | _ |
| gerauce          |   |
|                  |   |

Skriv in önskat namn. Namnet är även ID för anrop till övervakningsenheten från IP-nätverket.

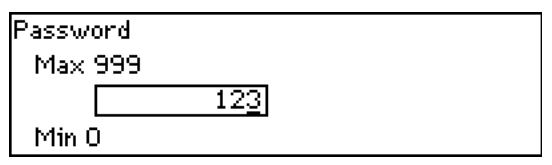

Skriv in lösenordet.

ande instäl-

| Destination 1          | (1000000)           |
|------------------------|---------------------|
| Mode<br>Anslutningstup | Borttagen<br>Modern |
| Destinationsnamn       | default             |
| Password<br>Tel.nummer | 123                 |
|                        |                     |

vakningsen-

| Password |             |  |
|----------|-------------|--|
| Max 999  |             |  |
|          | 12 <u>3</u> |  |
| Min O    |             |  |
|          |             |  |

Skriv in lösenordet.

Tel.nummer

Skriv in telefonnumret för larmdestinationen.

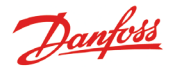

## Återuppringning

Den här funktionen används vid modemanslutning och vid överföring av loggar till ett serviceföretag. Då händer följande:

- Serviceföretaget ringer upp övervakningsenheten.
- Återuppringningsfunktionen aktiveras.
- Anslutningen bryts.
- En kort stund senare ringer övervakningsenheten själv upp mottagaren. Mottagaren får då tillgång till loggar och larm.

Följande inställningar är tillgängliga:

| Destination 1    | €000000           |
|------------------|-------------------|
| Mode             | Borttagen         |
| Anslutningstyp   | Tillbakauppringn. |
| Destinationsnamn |                   |
| Password         | 123 🖢             |
| Tel.nummer       |                   |

| - I.S   |       |           |
|---------|-------|-----------|
| 1100211 | いっせいへ |           |
| DESU    | паци  | nsnarriri |
|         |       |           |
|         |       |           |

Skriv in namnet.

| Password             |     |
|----------------------|-----|
| Max 999              |     |
|                      | 123 |
| Min 0                |     |
| Skriv in lösenordet. |     |

| Tel.nummer |  |
|------------|--|
|            |  |
| -          |  |

Skriv in telefonnumret.

Om det finns flera externa mottagare (Mottagare 2, 3 och 4) måste de ställas in på samma sätt.

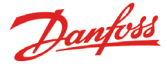

### Övervakningsenhetens summer

Den här funktionen används om övervakningsenhetens summer ska aktiveras vid larm. Välj inställning för "Buzzer".

#### Externa larmmottagaren via SMS

Den här funktionen används om ett SMS ska skickas till en mottagare när ett larm utlöses. Välj inställningen "SMS 1".

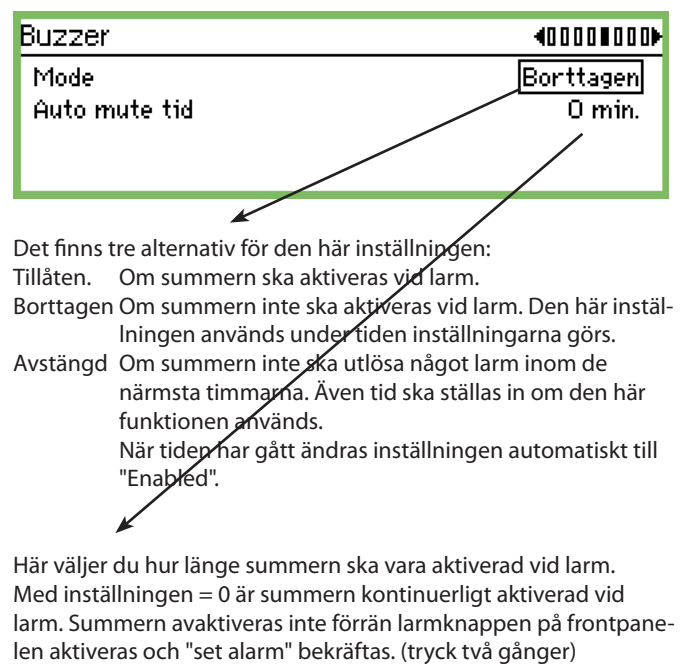

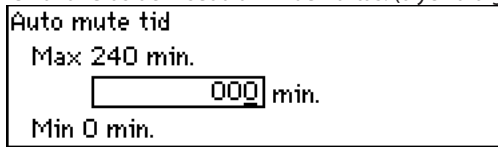

Med en inställning större än 0 är summern aktiv under en förutbestämd tidsperiod. SMS 1 Mode Tel.nummer Det finns tre alternativ för den här inställningen:

Tillåten När mottagaren kan förväntas ta emot larm.

- Borttagen När mottagaren inte kommer att ta emot några larm. Den här inställninger används under tiden inställningarna görs.
- Avstängd När mottagaren inte ska ta emot några larm inom de närmaste timmarna. Även tid ska ställas in om den här funktionen används.
  - När tiden har gått ändras inställningen automatiskt till "Enabled".

Här anger du SMS-mottagarens telefonnummer.

Tel.nummer

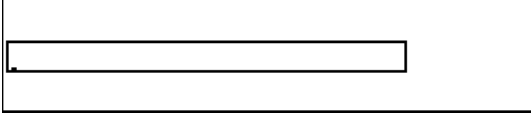

Om det finns fler SMS-mottagare (SMS 2 och SMS 3) måste de ställas in på samma sätt.

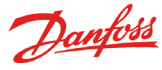

## **Skrivarinställning**

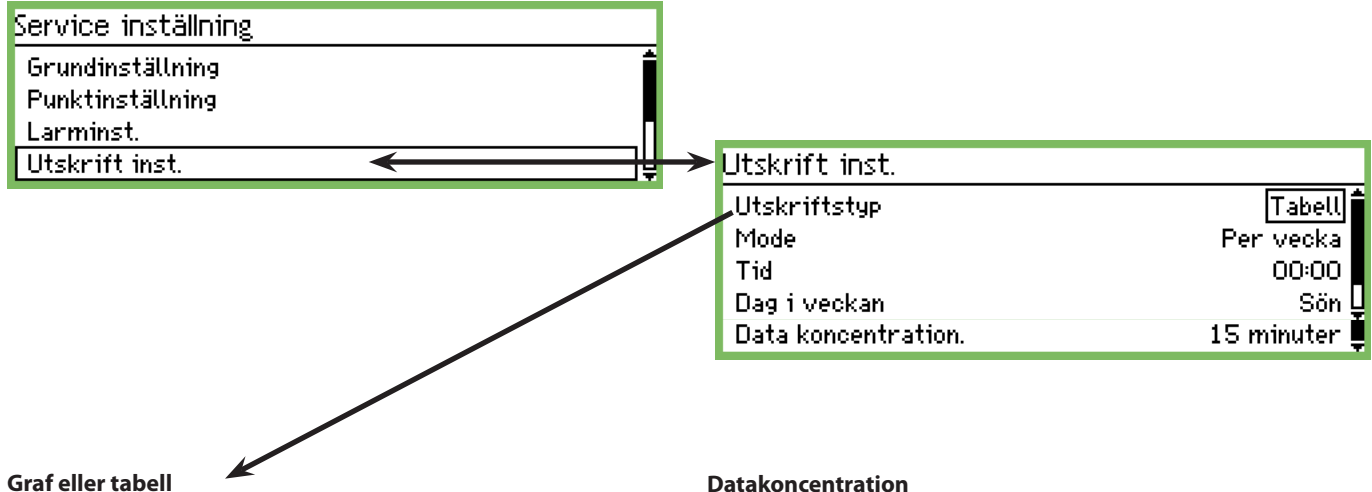

Välj hur mätvärdena ska presenteras Utskriftstyp

| l | Graf   |
|---|--------|
| I | Tabell |

Välj mellan graf och tabell. Nedan kan du se inställningarna som visas om Tabell har valts.

## Hur ofta ska utskrift göras?

| Mode      |    |
|-----------|----|
| Off       | Î  |
| Per timme |    |
| Daglig    | Ļ  |
| Per vecka | Ú. |
| Månatlig  | ļ  |

Välj någon av perioderna. I följande skärmbild visas inställningarna om "veckovis" har valts.

## När på dagen ska utskrift göras?

Tid 00:00

Ange tiden.

## Vilken dag i veckan ska utskrift göras?

| Dagiveckan |          |
|------------|----------|
| Sön        | <b>1</b> |
| Mån        |          |
| Tis        | Ļ        |

Ange veckodag.

#### Datakoncentration

Med den här funktionen kan de registrerade mätvärdena presenteras i koncentrerad form. Här presenteras ett medeltal av ett antal mätningar.

#### Exempel

En mätning görs var 15 minut. Inställningen är satt på 1 timme. Värdena som visas är ett medeltal av de fyra mätningarna.

| Data koncentration. | - |
|---------------------|---|
| 15 minuter          | ĺ |
| 1 h                 |   |
| 4 h                 | ļ |
| 12 h                |   |
| 24 h                |   |

Ange tidsperioden för medeltalsberäkningen.

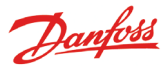

## IP-inställningar

Service inställning

- Larminst.
- Utskrift inst.

IP inställn.

Reläinst.

The comparison

Om en AK-SM 350 använder IP, ska inställningarna göras enligt följande.

## IP inställn.

| IP adress mode | Dynamisk        |
|----------------|-----------------|
| Värdnamn       | H313734303934   |
| IP adress      | 010.007.037.050 |
| Subnet mask    | 255.255.255.000 |

Välj om adressen ska vara dynamisk eller statisk.

Om systemet hämtas från AKM eller programvaran Service tool, ska en statisk adress användas.

När du använder en statisk adress, måste du få adressen från den lokala IT-avdelningen.

## Reläinställningar

| Service inställning |   |
|---------------------|---|
| Larminst.           | ŕ |
| Utskrift inst.      |   |
| IP inställn.        |   |
| Reläinst.           | Ē |
|                     |   |

Det finns 2 reläer i enheten. De kan användas till två av följande:

Modemrelä

- Övervakningsrelä
- Larmrelä

| Reläinst.     |  |
|---------------|--|
| Modemrelä     |  |
| Watchdog relä |  |
| Larmrelä A    |  |
| Larmrelä B    |  |
|               |  |

## Modem

Modemrelä Relä nr

Används ej

Den här funktionen stänger av och på modemet var sjätte timme.

| Hela nr    |  |
|------------|--|
| Används ej |  |
| Relä 1     |  |
| Relä 2     |  |

Om funktionen används måste ett av reläerna väljas. Ange vilket.

## Övervakningsfunktion

Den här funktionen aktiverar ett av två reläer vid bestämda intervall. En extern enhet övervakar att reläet aktiveras. Om det inte aktiveras utlöser den externa enheten ett larm.

| Watchdog relä         |            |
|-----------------------|------------|
| Mode                  | Tillåten   |
| Relä nr               | Används ej |
| Intervall             | 10 min.    |
| Övervakn. larmrouting | Ja         |
|                       |            |

Om funktionen används måste den aktiveras.

Mode

| Borttagen |  |
|-----------|--|
| Tillåten  |  |
|           |  |

## Relä till övervakningsfunktion

| Relä nr    |  |
|------------|--|
| Används ej |  |
| Relä 1     |  |
| Relä 2     |  |
|            |  |

Om funktionen används måste ett av reläerna väljas. Ange vilket.

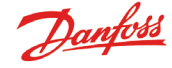

| Tidsintervall för övervakningsfunktionen |  |
|------------------------------------------|--|
| Intervall                                |  |
| Max 240 min.                             |  |
| 01 <u>0</u> min.                         |  |

Min 5 min.

Ange tidsintervallet mellan reläaktiveringarna.

Övervakning av larmvägar

Den här funktionen hör till övervakningsfunktionen och stoppar intervallaktiveringen för reläet om följande gäller:

Modemet kan inte skicka larmet vidare

- Modemet kan inte skicka något SMS vidare
- Det finns inte någon kontakt via ethernet

## Övervakn. larmrouting

| Nej |
|-----|
|     |

Ja

## Larmrelä i övervakningsenheten

Den här funktionen används endast om något av de två reläerna i övervakningsenheten ska aktiveras i en larmsituation. Välj antingen inställningen för "Relä A" eller inställningen för "Relä B" (Reläerna kan användas i en modemanslutning eller övervakningsanslutning. Om så är fallet fungerar inte inställningen som ett larmrelä.)

| Reläinst.     |
|---------------|
| Modemrelä     |
| Watchdog relä |
| Larmrelä A    |
| Larmrelä B    |

| .armrelä A       |             |  |
|------------------|-------------|--|
| Mode             | Tillåten    |  |
| Relä nr          | Används ej  |  |
| Тур              | Tills reset |  |
| Prioritetsområde | Atta 🖢      |  |
| Auto mute tid    | 0 min. 🖞    |  |
| Tidschema        | Alltid      |  |
| Relästatus       | Off _       |  |

Den här funktionen måste aktiveras.

Välj vilken av de två reläerna som ska användas.

## Reläfunktion

Тур

Tills reset

## Follow state Follow state,Until reset

bi ne comi dae

Välj hur reläet ska vara aktivt vid ett larm:

- Aktiv tills larmknappen trycks ned (se och bekräfta)
- Aktiv så länge som felet kvarstår
- Aktiv tills larmåterställning aktiveras
- (Tiden kan begränsas. Se "Automatic reset alarm".)

Larmprioritetfrekvens

| Prioritetsområde |   |
|------------------|---|
| Alla             | Î |
| Endast hög       |   |
| Endast medium    | Ų |
| ]Endast låg      |   |
| Medium och hög   |   |
| Låg och medium   | Ļ |

Välj larmprioritetfrekvens för vilken den här funktionen ska vara aktiv.

Automatisk återställning av relä

| Auto m | ute tid  |                  |   |  |
|--------|----------|------------------|---|--|
| Max :  | 240 min. |                  |   |  |
| 1 1    |          | 00 <u>0</u> min. |   |  |
| Min C  | ) min.   |                  |   |  |
|        |          | 1.0              | 1 |  |

Här väljer du hur länge reläet ska vara aktiverat vid ett larm. Med inställningen = 0 är reläet kontinuerligt aktiverat vid larm. Reläet avaktiveras inte förrän larmknappen på frontpanelen aktiveras och "set alarm" bekräftas.

| _armschema  |  |
|-------------|--|
| Tidschema   |  |
| Alltid      |  |
| Endast dag  |  |
| Endast natt |  |
|             |  |

Här väljer du när larmreläet ska aktiveras.

• Alltid (både dag och natt)

Endast dag

Endast natt

Relästatus På displayen visas reläets status.

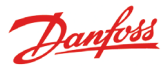

## Inställning för andra nätverk via protokollgränssnit

Använd AK-PI 200 som gränssnitt för DANBUSS. Använd AK-PI 100 som gränssnitt för Woodley-enheter.

AK-PI-enhetens adress måste ställas in I följande meny:

| Service inställning       |   |
|---------------------------|---|
| IP inställn.              | Ê |
| Reläinst.                 |   |
| Protokoll Interface setup |   |
| Larmprioriteter           | Ē |
|                           |   |

| Protokoll Interface setup |        |
|---------------------------|--------|
| PI 1                      | 00:000 |
| PI 2                      | 00:000 |

Det går att ange adresser för för 2 stycken AK-PI xxx-enheter. Information om övriga inställningar finns i handboken för AK-PIenheten.

**Larmprioriteter** AK-SM 350 kan utfärda följande larm. Du kan ställa in hur larmen ska prioriteras genom att ange "hög", "medium" och "låg".

| Service inställning       |   |
|---------------------------|---|
| IP inställn.              | ĥ |
| Reläinst.                 |   |
| Protokoll Interface setup |   |
| Larmprioriteter           | Q |

| Alarm prio System           | 400000₽ |
|-----------------------------|---------|
| Regulator kommunikationsfel | Hög 🕯   |
| Möjligt nätverksfel         | Hög 📕   |
| Larm Router full            | Hög     |
| Larmroute fel               | Hög 🕌   |

| Regulator kommunikationsfel |   |
|-----------------------------|---|
| Hög                         |   |
| Medium                      | [ |
| Låg                         |   |

Tryck på högerpilen om du vill ställa in prioriteten även för övriga larm.

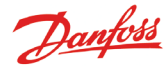

# Daglig användning

## När ett larm uppstår

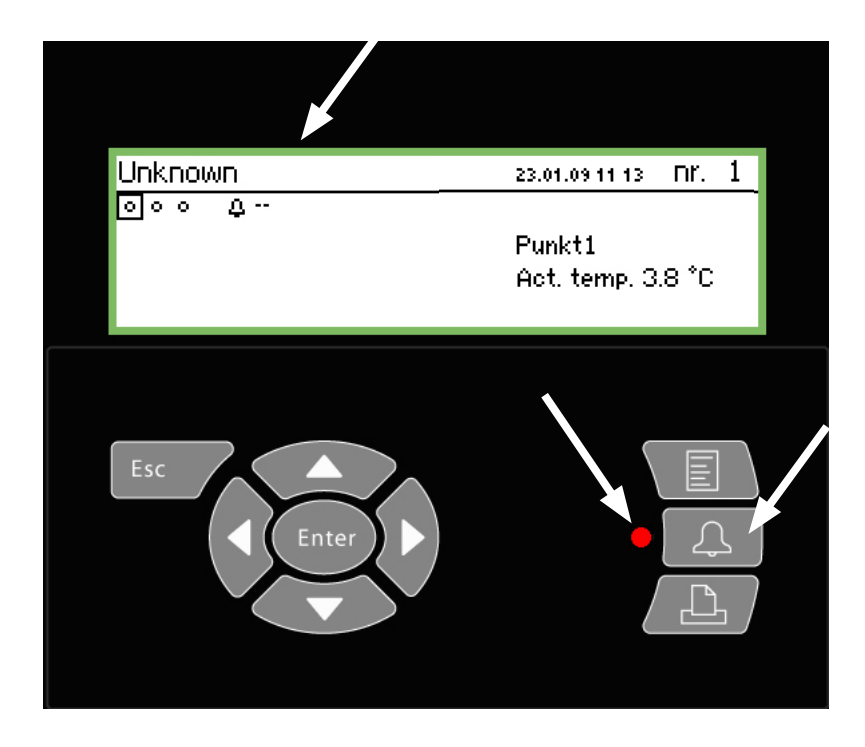

Gör följande när ett larm utlöses:

- Tryck på larmknappen två gånger så tystnar larmet
- Titta igenom listan över aktiva larm
- Vidta åtgärder för att rätta till felet

Om ett larm uppstår visas en larmsymbol vid den punkt som larmet uppstår ifrån. Samtidigt blinkar lydsioden vid larmknappen. Genom ett tryck på larmknappen i det här läget visas alla aktiva larm som inte tidigare var "på".

| Aktiva larm    |                 | 400 |
|----------------|-----------------|-----|
| 23.01.09 07:10 | Givarfel Punkt3 |     |
| 23.01.09 07:09 | I'm alive larm  |     |
| 23.01.09 07:09 | Start upp Larm  |     |
| 22.01.09 14:07 | Start upp Larm  | Ų   |

Markera något av larmen och tryck sedan på Enter-knappen så visas mer information om larmet.

| Larminfo: Givarfel Punkt3 |                |  |  |
|---------------------------|----------------|--|--|
| Reg.namn                  |                |  |  |
| Reg.adress                | 11:001         |  |  |
| Aktiv                     | 23.01.09 07:10 |  |  |

Nu när larmet har visats är det upp till dig att se till att felet åtgärdas.

Senare, när felet har åtgärdats, tas det visade larmet bort från skärmen "Aktiva larm". Men finns kvar på skärmen "Larmhistorik". (Larmhistorikskärmen är "en tryckning till höger" från skärmen över aktiva larm.)

|                                | Sidan 2 |
|--------------------------------|---------|
| Larmhistorik                   | 4010)   |
| 23.01.09 07:10 Givarfel Punkt3 |         |
| 23.01.09 07:09 Start upp Larm  |         |
| 22.01.09 14:07 Start upp Larm  |         |
| 22.01.09 09:28 Start Up Alarm  | Ų       |

Längre till höger finns skärmen "Händelselogg", dvs. om vem som har åtgärdat felet och när, och vad som har gjorts.

| Har visas även när larmet bekraftades. |      |
|----------------------------------------|------|
| Händelselogg                           | 4001 |
| 23.01.09 10:45 186,3,8,1               | î    |
| 23.01.09 10:44 2,4,8,0                 |      |
| 23.01.09 08:42 6,16,2,3                |      |
| 23.01.09 08:42 6,15,2,1                | Ų    |

(Bör endast ändras av utbildad personal.)

## När du vill skriva ut en datainsamling

| Utskriftsmeny          |  |
|------------------------|--|
| Status på alla punkter |  |
| Valda grafer           |  |
| Larmhistorik           |  |
|                        |  |
| Esc Enter              |  |

| Page |
|------|
|      |
|      |
|      |
|      |

Danfoss

## Exempel på larmhistorik

Exempel på punktstatus

| Alarm history                                       | AM AM                                                                         | CMB                         | P              | age |
|-----------------------------------------------------|-------------------------------------------------------------------------------|-----------------------------|----------------|-----|
| Selected period<br>29.03.06 11:59<br>28.03.06 11:59 | :                                                                             |                             |                |     |
| Date<br>29.03.06 10:59                              | Controller address & name<br>11:001 AM Test CMB<br>Defrost comm. error 01:040 | Cancelled<br>29.03.06 10:59 | Acknow1edged   |     |
| 29.03.06 10:58                                      | 01:023 EKC device 023<br>Low temp alarm                                       | 01.01.70 00:00              | 29.03.06 10:58 |     |

Ställa in skrivaren

Se sidan 40.

- 1. Anslut en skrivare (HP PCL-3-kompatibel) till övervakningsenheten.
- 2. Tryck på knappen Skrivare
- 3. Välj något av de tre utskriftsalternativen. Starta utskriften. Det går att ändra tidsperioden till någon annan än den förinställda om du skulle vilja det.

| Aktuell status för alla punkter |                | Här startas utskriften.             |
|---------------------------------|----------------|-------------------------------------|
| Status på alla punkter utskrift |                | Start utskrift                      |
| Start utskrift                  | Start          | Tryck Enter för start               |
| Skrivarstatus                   | Klar           | Tryck Esc för att avbryta           |
|                                 | 10001          |                                     |
|                                 |                |                                     |
|                                 |                |                                     |
|                                 |                | Här anger du start- och stopptider. |
| Valda grafer                    |                | Start datum & tid                   |
| Valda grafer utskrift           |                | <u>22</u> .01.09 11:19              |
| Start utskrift                  | Start          |                                     |
| Start datum 8. tid              | 22.01.09.11:19 |                                     |
| Augluts datum&tid               | 22.01.09.11:19 |                                     |
| Skrivarstatus                   | Klar           | Avsluta datum&tid                   |
|                                 | recar          | <u>23</u> .01.09 11:19              |
|                                 |                |                                     |
| Larmhistorik                    |                |                                     |
| Larmhistorik utskrift           |                |                                     |
| Start utskrift                  | Start          |                                     |
| Start datum & tid               | 22.01.09 11:20 |                                     |
| Avsluta datum&tid               | 23.01.09 11:20 |                                     |
| Skrivarstatus                   | Klar           |                                     |

Danfoss

## När du vill se en graf över temperaturförloppet

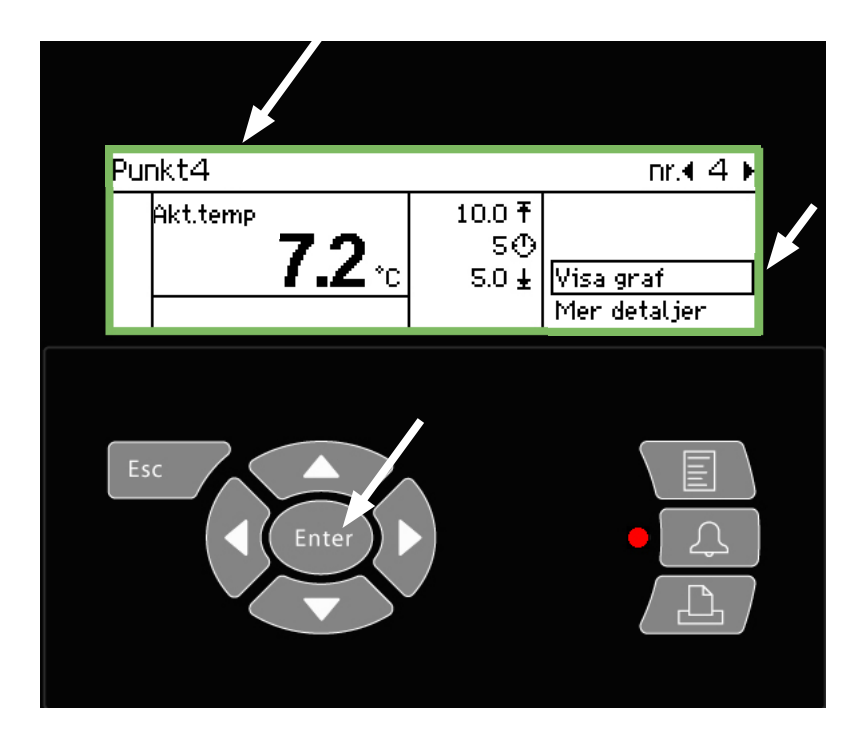

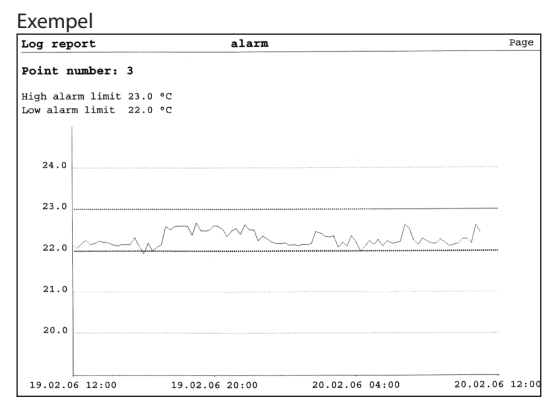

1. Välj den punkt som du vill se en graf för. Här har punkt 4 valts.

## 2. Tryck på Enter när raden "Show graph" har markerats.

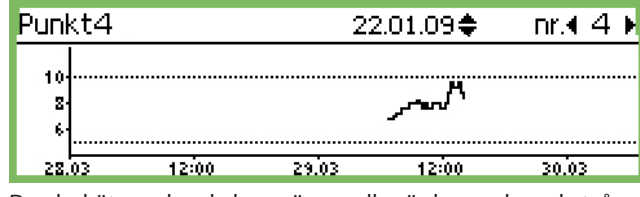

Den lodräta axelns skala avgörs av alla värdena och av de två larmgränserna, som här är mellan 5°C och 10°C (Om de här värdena har ställs in långt utanför intervallet komprimeras grafen.)

3. Tryck på Enter igen så visas en lodrät linje tillsammans med tidsaxeln.

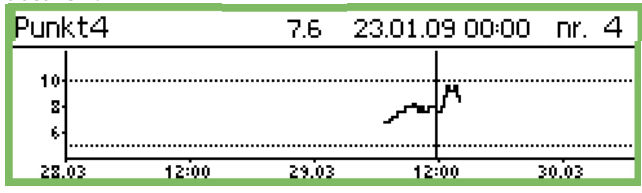

Den lodräta linjen kan flyttas genom att du trycker på vänstereller högerpilen.

Du kan följa den lodräta linjens position i raden överst på displayen. Här visas datum och tid. Till vänster om datumet kan du se motsvarande temperaturvärde.

Du kan flytta linjen "tillbaka i tiden" och se flera temperaturer som har samlats in tidigare. Om du går tillräckligt långt tillbaka, till exempel ett år, visas inga fler värden. Dessa värden har tagits bort från minnet för att ge plats år nyare värden.

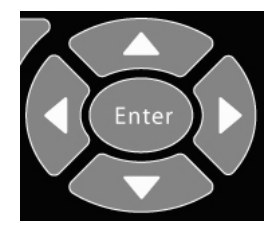

Zooma ut

Skärmen börjar med en tidsperiod på 2 dagar. Om du vill se en längre period trycker du på upp-pilen.

Du kan trycka på upp-pilen flera gånger. Genom att göra detta kan du ändra perioden till 4, 8, 16 eller 32 dagar.

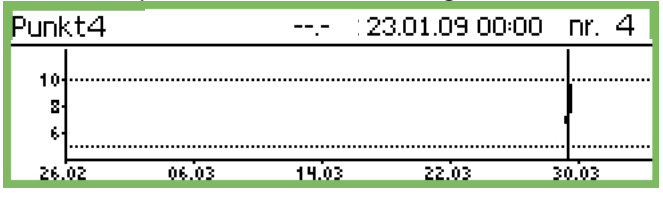

Du kan zooma in igen genom att trycka på ned-pilen.

## När du vill ändra affärens öppettider (dag/nattinställningar)

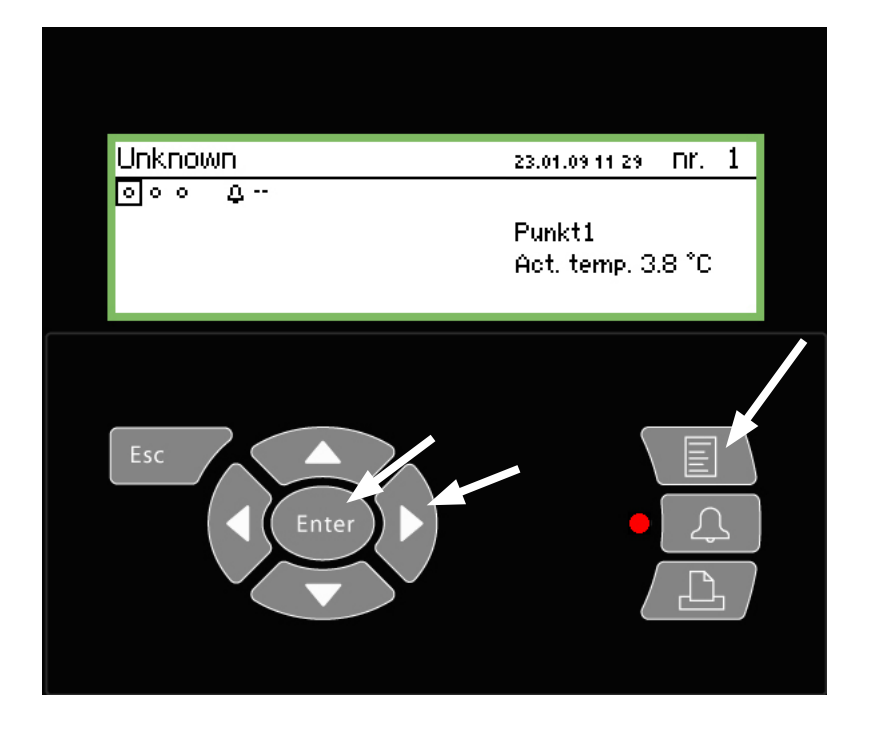

| Till slutanvändaren<br>Den här funktionen kan väljas som tillval, men en-<br>dast om regulatorerna eller funktionerna som har<br>installerats kan ta emot signalerna.<br>Eller om externa larmmottagare har skapats, och |
|----------------------------------------------------------------------------------------------------|
| larmen ska skickas till olika platser under dag och<br>natt.                                                                                                    |
| Till installatören                                                                                                    |
| Sätt kryss i rutan om dag/nattfunktionen används.                                                                                                    |
| 🗖 Ja                                                                                                    |
| 🗆 Nej                                                                                                    |

## 1. Tryck på knappen Meny

| Huvudmeny           |   |
|---------------------|---|
| Punktöversikt       | í |
| Nätverkslista       |   |
| Anl.styrning        |   |
| Service inställning |   |

2. Välj raden "Plant control".

3. Tryck på Enter

| Anl.styrning              |   |
|---------------------------|---|
| Dag natt inställning      |   |
| Injection on grupper      |   |
| Avfrostning grupper       |   |
| Adaptiva avfrostn.grupper | Ų |

4. Välj "Day natt inställning"

5. Tryck på Enter

| Dag natt inställning | 400     |
|----------------------|---------|
| Kontrollfunktion     | Startad |
| Mode                 | Auto    |
| Status               | Dag     |
| DI överstyrn pkt ref | οŲ      |

6. Tryck på högerpilen

| Butiksschema | 4010)   |
|--------------|---------|
| Måndag on    | 08:00   |
| Måndag off   | 18:00   |
| Tisdag on    | 08:00   |
| Tisdag off   | 18:00 🕌 |

7. Här ändrar du tiderna

Tiderna kan användas för att ställa in larmvägarna och dag/nattsignaler till regulatorerna.

| 1åndag on     |  |
|---------------|--|
| <u>08</u> :00 |  |
|               |  |

h

Sidan 1

Timinställning och minutinställning anges med hjälp av pilknapparna.

Sidan 2

Danfoss

## När du vill ändra avfrostningstiderna

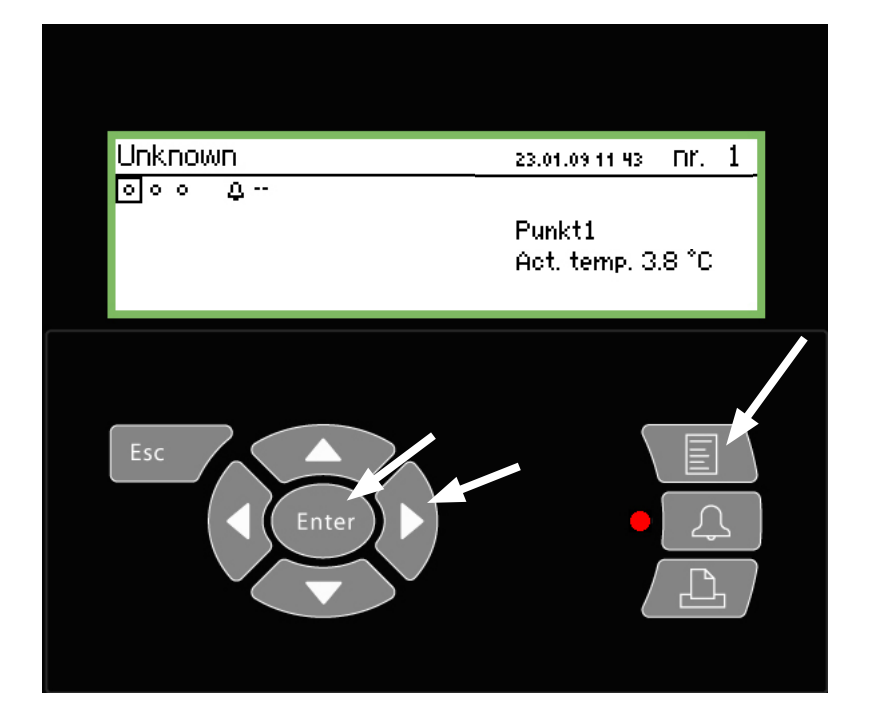

## Till slutanvändaren

Den här funktionen kan väljas som tillval, men endast om regulatorerna eller funktionerna som har installerats kan ta emot avfrostningssignalen.

## Till installatören

Sätt kryss i rutan om avfrostningsfunktionen används. 🗌 Ja

🗌 Nej

## 1. Tryck på knappen Meny

| Huvudmeny           |
|---------------------|
| Punktöversikt       |
| Nätverkslista       |
| Anl.styrning        |
| Service inställning |

2. Välj raden "Anl.styrning".

## 3. Tryck på Enter

| Anl.styrning              |
|---------------------------|
| Dag natt inställning      |
| Injection on grupper      |
| Avfrostning grupper       |
| Adaptiva avfrostn.grupper |

4. Välj avfrostning grupper

## 5. Tryck på Enter

| Avfrostning grupper |   |
|---------------------|---|
| Avfrostn.grupp 1    | Ĺ |
| Avfrostn.grupp 2    |   |
| Avfrostn.grupp 3    |   |
| Avfrostn.grupp 4    | Ļ |

6. Välj någon av de definierade avfrostningsgrupperna

7. Tryck på Enter

|                       | Sidan 1         |
|-----------------------|-----------------|
| Konfigurering grupp 1 | 400)            |
| Namn                  | Defrost-Group-1 |
| Kontrollfunktion      | Stoppad         |
| Manuell start         | Start           |
| Koordinering          | Nej             |

8. Tryck på högerpilen

| Schemagrupp 1 | 4010)   |
|---------------|---------|
| Mån 1         | 00:00   |
| Mån 2         | 00:00   |
| Mån 3         | 00:00   |
| Mån 4         | 00:00 Ų |

## 9. Här ändrar du tiderna

Avfrostningscyklerna startas vid de angivna tiderna.

Mån 1

00:00

Timinställning och minutinställning anges med hjälp av pilknapparna.

Om tidpunken är 00.00 startas ingen avfrostning.

10. Upprepa proceduren för eventuella övriga avfrostningsgrupper.

sidan 2

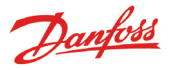

# **Bilaga - templatefunktion (mallar)**

## Tillämpning

Den här funktionen används för att ange hur regulatorvärden ska visas på displayen på AK-SM 350 när det krävs en kundspecifik display eller om det inte finns någon fabriksinställd mall att visa, till exempel då en helt ny regulator läggs till som det inte finns någon mall för i AK-SM 350-enheten.

## 1. Anslutning

Anslut serviceverktyget AK-ST 500 till AK-SM 350. Starta funktionen i serviceverktygsprogrammet.

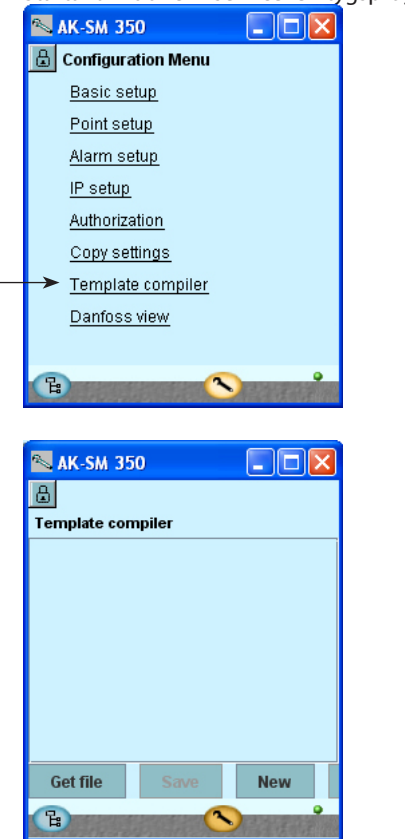

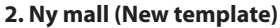

För att kunna skapa en ny mall måste du tala om för programmet vilken regulator och vilka parametrar som är tillgängliga. Klicka på "NEW" så visas alla regulatorer som serviceverktygsprogrammet känner igen i programmet (som serviceverktygsprogrammet har anslutits till tidigare).

## 3. Inställningar

Gör de inställningar som visas på de sidor som följer.

#### 4. Spara (Save)

När du har gjort de inställningar som visas på de sidor som följer ska du spara mallen i aktuell AK-SM 350-enhet.

Om det redan finns en mall i den AK-SM 350-enhet där du sparar den nya mallen skrivs den gamla mallen över. Den gamla mallen (som kan vara fabriksinställd eller användardefinierad) för den aktuella regulatorn tas bort.

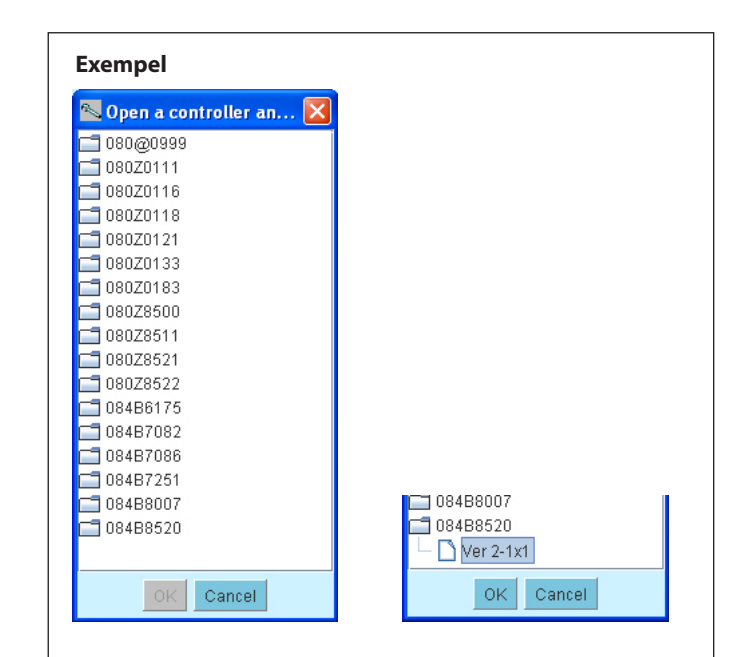

Om du inte hittar kodnumret eller programvaruversionen i listan kan du hämta uppgifterna på följande vis:

- 1. Anslut regulatorn till AK-SM 350-enheten.
- 2. Ange en adress i regulatorn.
- 3. Starta skanningsfunktionen.
- 4. Läs av kodnumret och programvaruversionen i nätverksöversikten.
- 5. Anslut till regulatorn via nätverksöversikten.
- 6. Starta om mallfunktionen.

## Revidering

Använd den här funktionen om du vill göra en överföring till datorn och arbeta med en användardefinierad mall som redan finns i AK-SM 350-enheten.

Klicka på "Get file" och hämta den fil som ska redigeras.

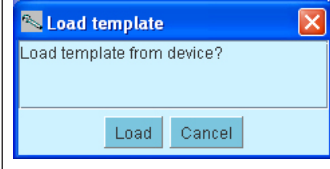

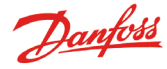

## Inställningar

Om du vill skapa en mall ska du börja med punktdetaljsvisningen i AK-SM 350.

Displayen delas upp i fem områden. De första fyra visas nedan.

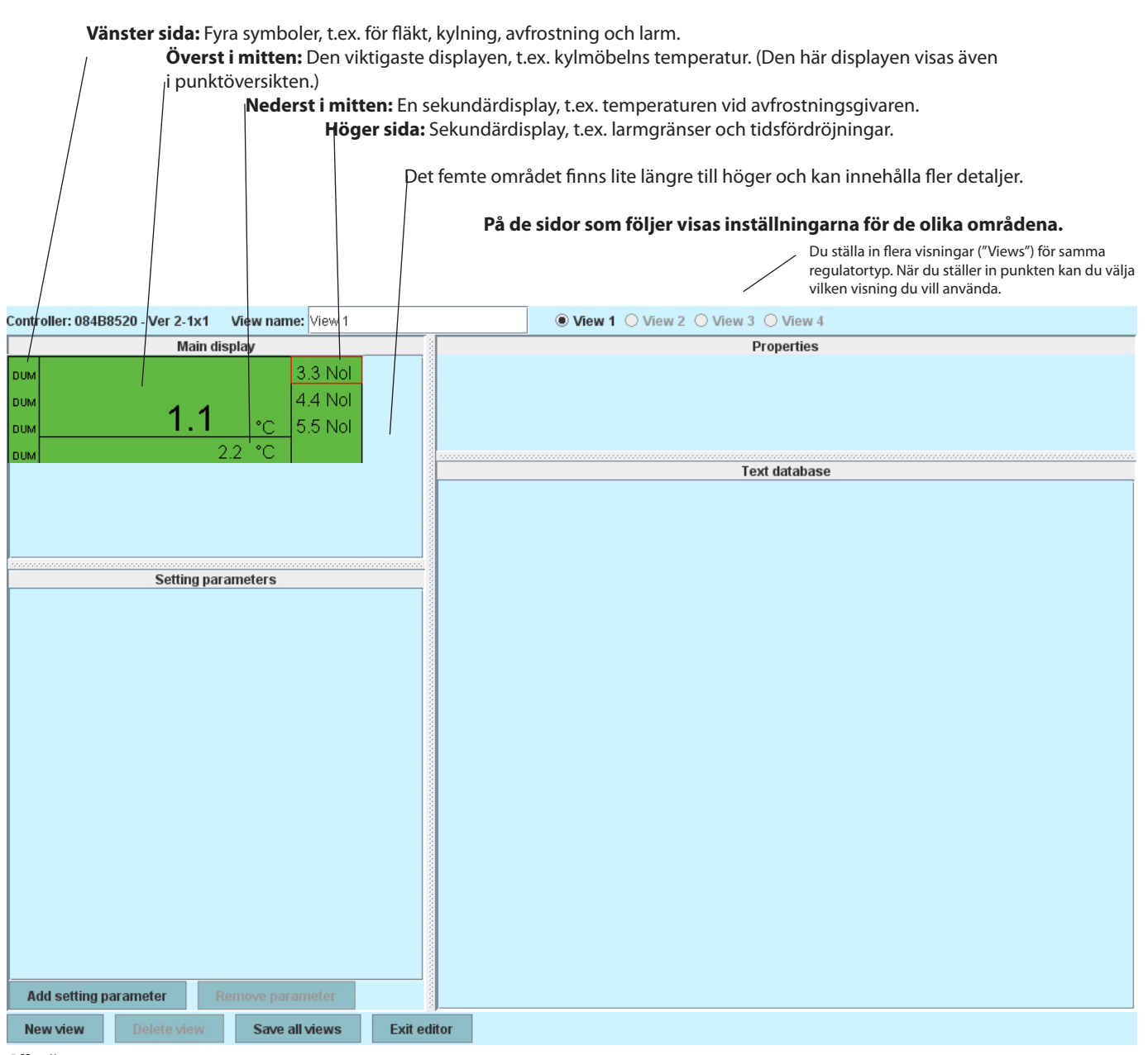

## Allmänt

- 1. Välj det område som du vill ställa in (området visas med en röd kant).
- 2. Gå sedan till fältet "Properties" och

välj en parameter. Parameter group: Selec

| Parameter group:  | Select parameter |
|-------------------|------------------|
| Parameter:        | Select narameter |
| - ur ur inot of i | concer parameter |

Välj den översta raden och leta reda på den parameter som du vill visa i fältet. Du kan läsa om parametergrupper i bruksanvisningen till regulatorn och där finns även mer information om funktionen.

Dubbelklicka på gruppen för att visa en rad parametrar. Välj parameter (i vårt exempel "u59 Fan relay") och bekräfta genom att klicka på "OK".

3. På nästa sida visas de specifika inställningarna för de olika områdena.

| Select an input to m | $\sim$ 1 |
|----------------------|----------|
| Denositoniio         |          |
| 🛅 Defrost schedules  |          |
| 📑 Fan control        |          |
| 📑 For DANFOSS only   |          |
| HACCP                |          |
| 🗂 Miscellaneous      |          |
| C Service            |          |
| EKC State            |          |
| — r12 Main switch    |          |
| — u09 S5 temp.       | _        |
| – u10 DI1 status     |          |
| – u12 S3 air temp.   |          |
| — u13 Night Cond.    |          |
| – u16 S4 air temp.   |          |
| – u17 Ther. air      |          |
| - u37 DI2 status     |          |
| - uso Display air    |          |
| us/ Alarm all        |          |
| u50 Compt/LLSV       |          |
| ussranieldy          | •        |
| OK Cancel            |          |

B. C. L. L

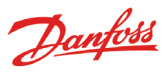

## Vänster sida: Symboler

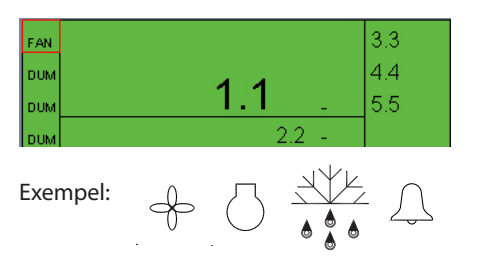

| Parameter: u59 Fan relay Icon type: FAN_STATE | Parameter group: | Service       |
|-----------------------------------------------|------------------|---------------|
| Icon type: FAN_STATE 💌                        | Parameter:       | u59 Fan relay |
|                                               | lcon type:       | FAN_STATE 🔻   |

#### FAN\_STATE COMPRESSOR\_STATE DEFROST\_STATE ALARM\_STATE DUMMY

Dummy = ingen symbol

## Överst i mitten: Den viktigaste displayen

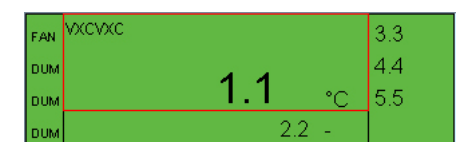

| Parameter group: | Thermostat control |
|------------------|--------------------|
| Parameter:       | u17 Ther. air      |
| Text:            | VXCVXC             |
| Display type:    | TEMP               |

Välj "TEMP" för att visa temperaturen. Välj "PRESSURE" för att visa trycket. Välj "BASIC" för siffervärden. Välj "ONOFF" eller "OFFON" för på/av-funktionen.

| BASIC                 |
|-----------------------|
| THERMODYNTEMP         |
| PRESSURE              |
| WORK                  |
| POWER                 |
| REFRIGERCAPACITY      |
| POWERCONSUM           |
| TEMPDIFF              |
|                       |
| TEMP                  |
| MIN                   |
| PERCENTAGE            |
| ННММ                  |
| OK_FAULT              |
| NUMBER                |
| STOPPEDSTARTED        |
| HOURS                 |
|                       |
| BOOL                  |
| OFFON                 |
| ONOFF                 |
| FAN_STATE             |
| COMPRESSOR_STATE      |
| DEFROST_STATE         |
| ALARM_STATE           |
| DUMMY                 |
| Dummy = ingen symbo   |
| Junning – ingen symbo |

## Nederst i mitten: En sekundärdisplay

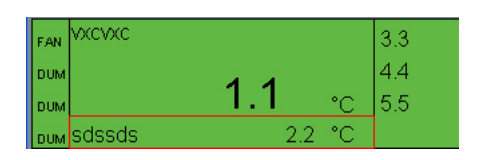

| Parameter group: | Service      |
|------------------|--------------|
| Parameter:       | u09 S5 temp. |
| Text:            | sdssds       |
| Display type:    | TEMP         |

## Höger sida: Sekundärdisplay, t.ex. larmgränser och tidsfördröjning

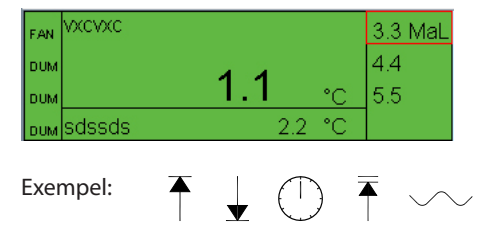

| Parameter group: | Alarm settings  |   |
|------------------|-----------------|---|
| Parameter:       | A13 HighLim Air |   |
| Display type:    | TEMP            | • |
| Limit icon:      | MAX_LIMIT       | - |

| NO_ICON       |  |
|---------------|--|
| MAX_LIMIT     |  |
| MIN_LIMIT     |  |
| DELAY         |  |
| MAX_MAX_LIMIT |  |
| SETPOINT      |  |

No icon = ingen symbol

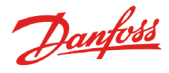

## Längre till höger: Fler detaljer

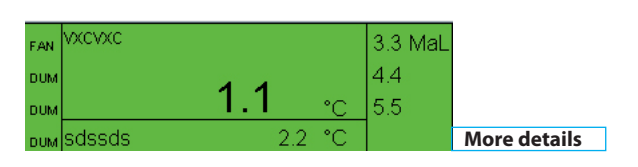

Setting parameters

Det finns en funktion på displayen som ger åtkomst till "Fler detaljer".

Du kan ange vad som ska visas här i fältet "Setting parameters". 1. Klicka på knappen "Add setting parameter".

- 2. Välj en parameter.
- 3. Ge den ett namn.
- 4. Välj en displaytyp.
- 5. Ange vilken behörighetsnivå som ska gälla för parametern. Det finns fyra nivåer att välja mellan:

"Read only" betyder att det inte går att redigera parametern. "Config lock" betyder att användaren måste logga in med konfigurationslösenordet och konfigurationen måste låsas innan parametern kan redigeras.

"Service pw" betyder att parametern kan redigeras om användaren har loggat in med servicelösenordet.

"User pw" betyder att parametern kan redigeras om användaren har loggat in för användardrift.

Du kan välja upp till 20 olika parametrar på den här displayen.

| Parameter group: | Alarm settings   |
|------------------|------------------|
| Parameter:       | EKC State        |
| Text:            | hjkhhk           |
| Display type:    | BASIC            |
| Access rights:   | Readonly parm. 🔻 |

Readonly parm. Config lock protected Service pw protected User pw protected

## Återanvända text

Add setting parameter

hjkhhk -- -

gsdfgdsfgsdfgdg -- °C

All text som skrivs in registreras i en databas. När du ställer in nya mallar kan du hämta och återanvända text. Ställ markören i det fält där du vill använda namnet. Välj sedan den text som du vill kopiera till fältet. (Texten visas bara i databasen när du har sparat mallen.)

Remove parameter

| Text database   |  |  |  |
|-----------------|--|--|--|
| View 1          |  |  |  |
| gsdfgdsfgsdfgdg |  |  |  |
| hjkhhk          |  |  |  |
| sdssds          |  |  |  |
| vxcvxc          |  |  |  |
|                 |  |  |  |
|                 |  |  |  |

## Flera visningar?

Om du vill att flera visningar ska vara tillgängliga i den aktuella mallen ska du göra om inställningsprocessen för "View 2" etc.

AK-SM 350 Version 2.5x

SW ver.

# Menu översikt

## Punkt översikt

"Översikt display" "Punkt display"

## Nätverkslista

## Anl.styrning

Dag natt inställning Kontrollfunktion Mode (Inställning) Status Status DI överstyrning DI överstyrn pkt ref DI överstyrning regulator Injection on grupper Avfrostning grupper Adaptiv avfrostning grupper P0 optimering grupper Särgwärme

## Service inställning

Grundinställning Konfig. lås Scan nätverk Språk Utrustning namn sommar/vintar Tidszon Aktuellt datum Eng. enheter Service password Användar password Nätverk timeout Ta bort offline regulatorer Visa scan mode Matningsfrekvens Reset till fabriksinst. Punktinställning Namn Тур Larminst. Larm gemensam inställning Larmdestinationer Utskrift inst. Utskriftstyp Mode IP inställn. IP address mode Värdnamn IP inställn. Subnet mask Reläinst. Modemrelä Watchdog relä Larmrelä A I armrelä B Protocol interface AK-PI 200 Larm prioritet **Om produkt** Order n r. Serie nr.

## Temperatur:

Undertryck larm Logginställning Loggintervall Reg. adress Ingång nr Givartype Höglarm gräns Låglarm gräns Larmfördröjning Höglarm text Låglarm text Höglarm prio. Låglarm pri. Avfrostn.punkt nr Temp. förskjutning Konfig. fel nr.

## Avfrostning:

Undertryck larm Logginställning Loggintervall Reg. adress Ingång nr Aktiv vid Larmfördröjning Larmtext Larmpri. Konfig. fel nr.

## Analog ingång:

Undertryck larm Logginställning Loggintervall Reg. adress Ingång nr Transmitter typ **Enhet** Max. värde Min. värde Höglarm gräns Låglarm gräns Larmfördröjning Höglarm text Låglarm text Höglarm prio. Låglarm pri. Konfig. fel nr.

## Gasdetektor:

Höglarm prio. Låglarm pri.

Konfig. fel nr.

Undertryck larmLoLogginställningLoLoggintervallReReg. adressMSkalfaktorKoHöglarm gränsLåglarm gränsLarmfördröjningHöglarm textLåglarm textLåglarm text

## **Digital ingång:**

Type =

Temperatur

Analog ingång

Digital ingång

Effektmätare

Avfrostning Gasdetektor

Regulator

Effektmätare log

Undertryck larm Logginställning Loggintervall Reg. adress Ingång nr Aktiv vid Larmfördröjning Larmtext Larmpri. Konfig. fel nr.

## Regulator:

Logginställning Loggintervall Reg. adress Mall överblick Konfig. fel nr.

## Effektmätare:

Danfoss

Undertryck larm Logginställning Loggintervall Reg. adress Ingång nr Pulsers per kWh Skalfaktor Larmgräns Larmfördröjning Larmtext Larmpri. Preset förbrukning Senaste preset datum Förbrukning senaste dygn Förra veckans förbrukning Konfig. fel nr.

## Effektmätare logg:

Logginställning Loggintervall Log typ Effektmätare pkt nr. Konfig. fel nr.

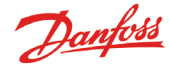

## Användar- och operatörsäkerhet

Den här enheten är säker att använda om instruktionerna i den här handboken följs. Spänningen är påslagen under huven, så huven bör inte avlägsnas om matningsspänningen är påslagen. Kontrollera att matningsspänningen är avstängd innan huven tas bort. Operatören för den här enheten förväntas veta hur den fungerar. Danfoss är inte ansvarig för förlust eller skada som har orsakats av felaktig hantering av enheten.

## Giltighet

Den här handboken skrevs i mar. 2013 och gäller för AK-SM 350 med programvaruversion 2.5x. I handboken beskrivs inställning och användning av AK-SM 350 för att övervaka och styra kylinstalationer.

Danfoss åtar sig inget ansvar för möjliga fel i kataloger, broschyrer och annat tryckt material. Danfoss förbehåller sig rätten att ändra sina produkter utan tidigare meddelande. Det gäller också för produkter som redan har beställts under förutsättning att sådana ändringar kan göras utan att ytterligare ändringar i de överenskomna specifikationerna måste göras. Alla varumärken i det här materialet tillhör respektive företag. Danfoss och Danfoss-logotypen är varumärken som tillhör Danfoss A/S. Med ensamrätt.

Danfoss